### Instructivo App cpsm Ξ ρQ Hola **APORTES FIJOS INC. (H)** E-Vto. 08/2024 DEUDA TOTAL **1 PERÍODOS VENCIDOS**

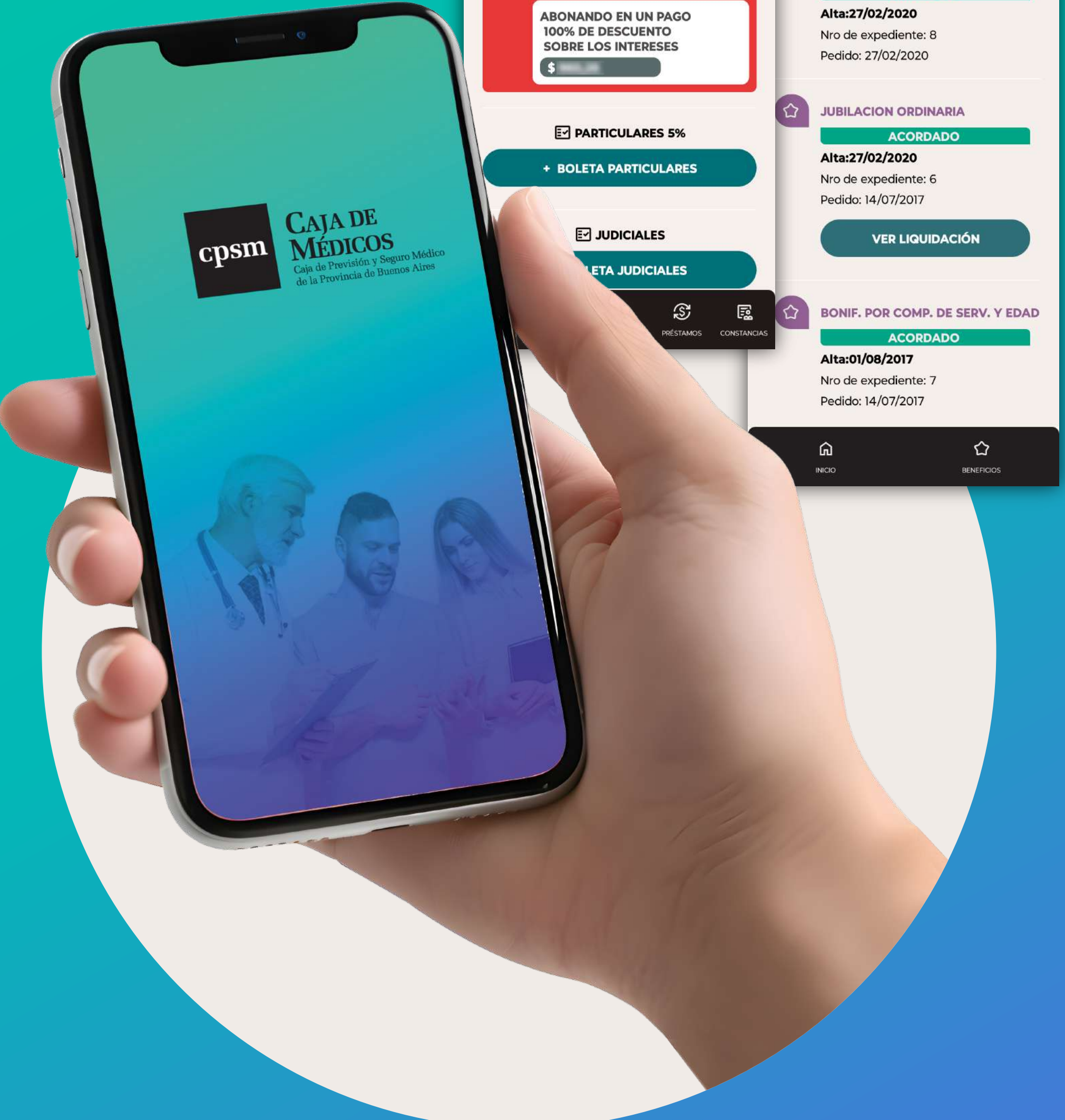

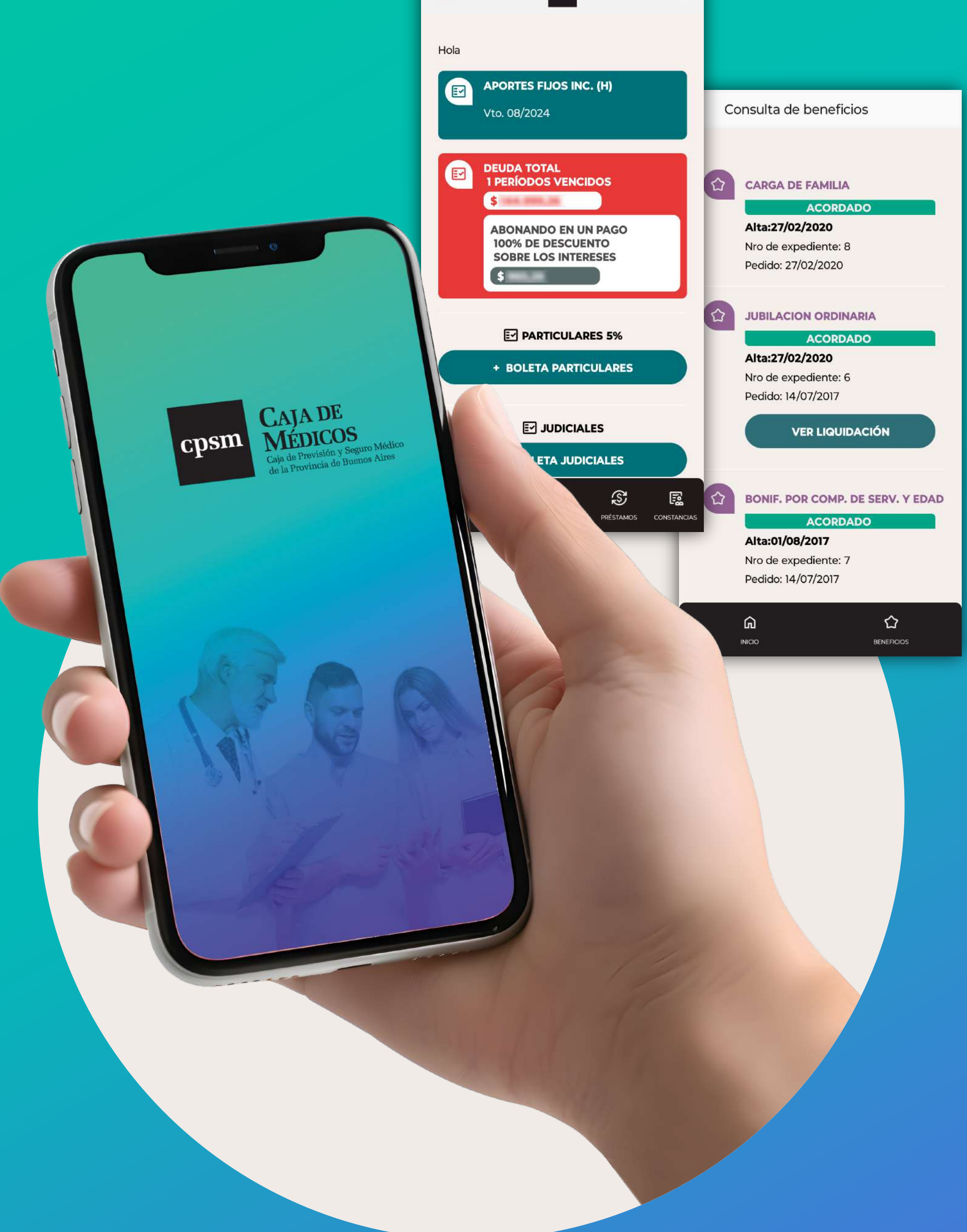

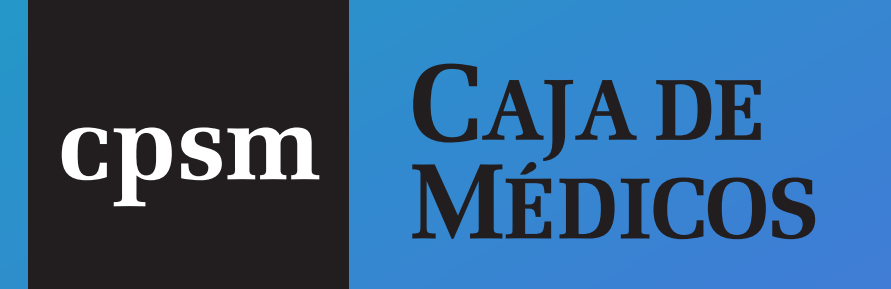

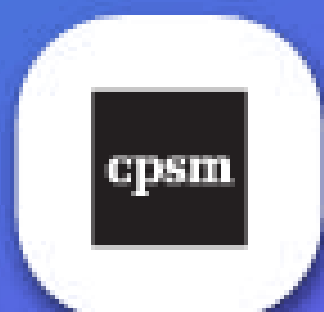

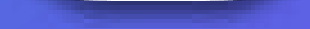

Te presentamos la **nueva App** de la **Caja de Médicos** 

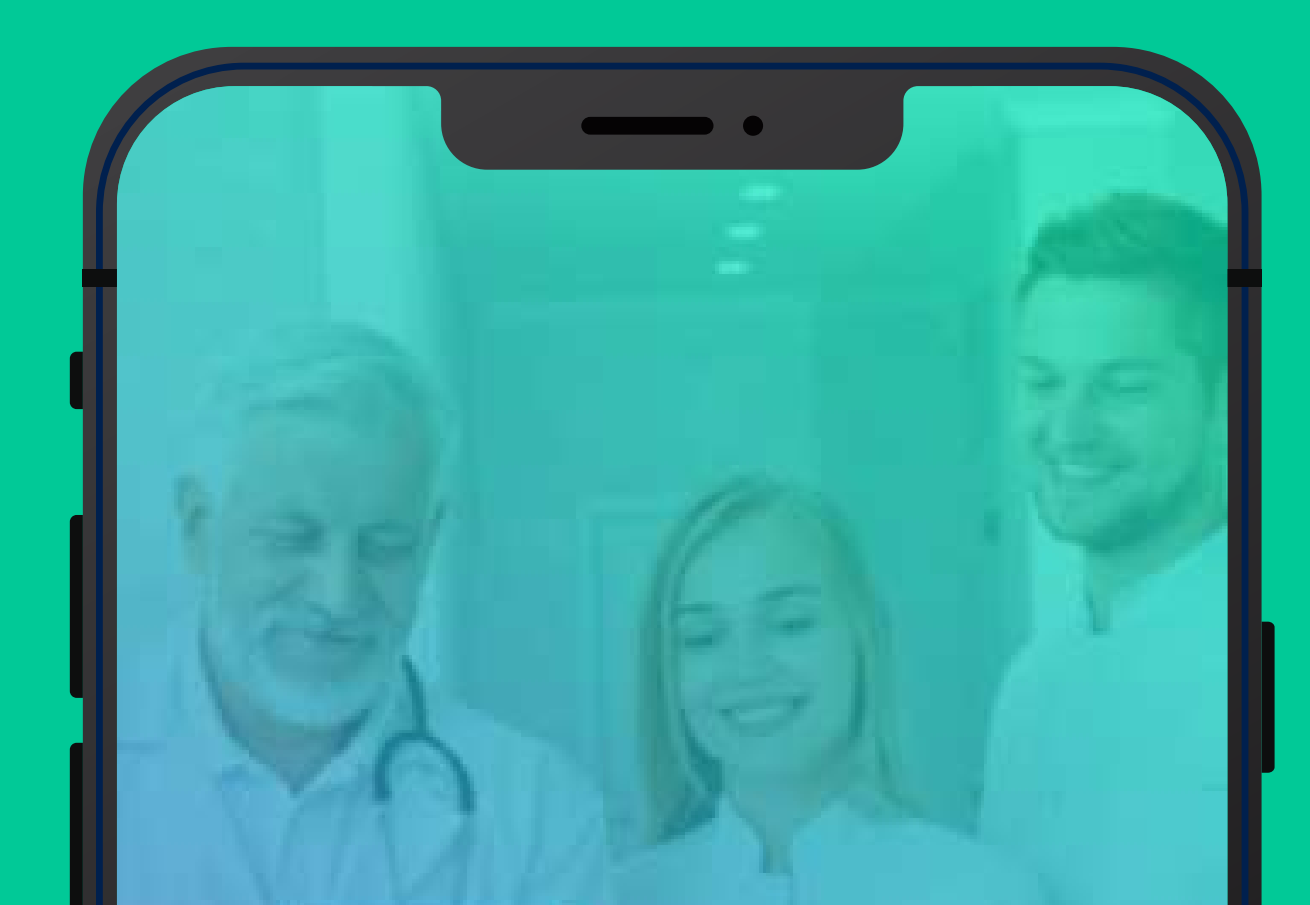

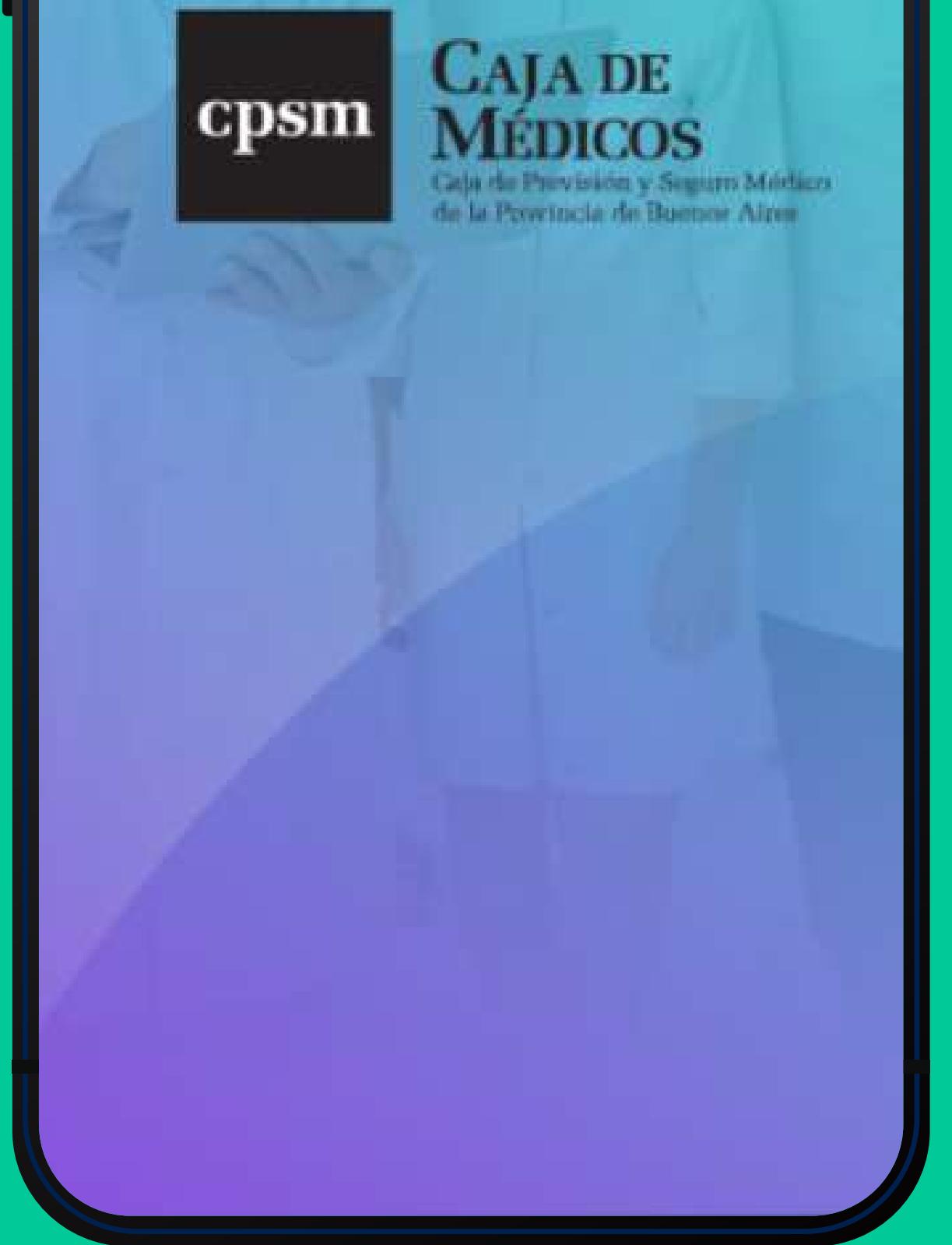

Simple
Rápida
Segura

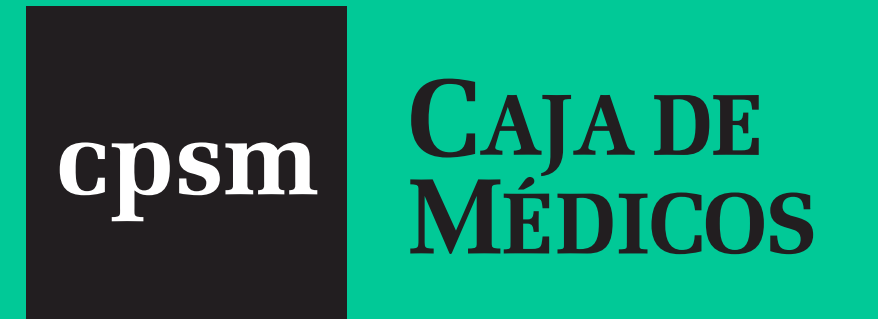

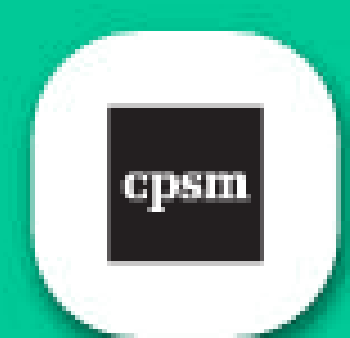

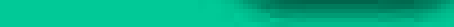

# DISPONIBLE PARA AFILIADOS ACTIVOS Y JUBILADOS Podés descargarla desde:

Para celulares Android ya está disponible en <u>Google Play.</u> La podés encontrar como **"CPSM"** o **"Caja de Médicos"** 

Accedé AQUÍ y descargala

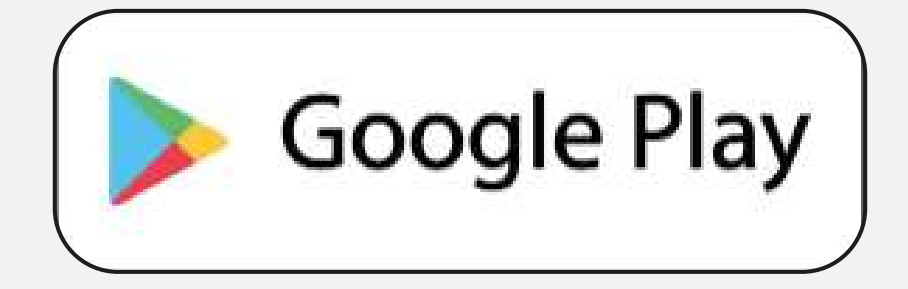

## Para celulares iPhone

## Descargala ingresando AQUÍ

🗯 iPhone

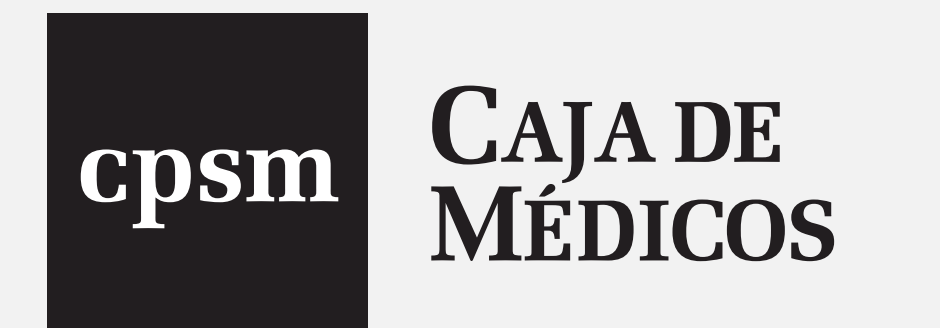

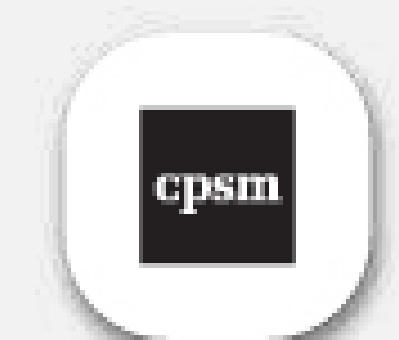

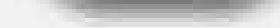

### Una vez que cuentes con la herramienta descargada en tu celular vas a ingresar de la siguiente manera:

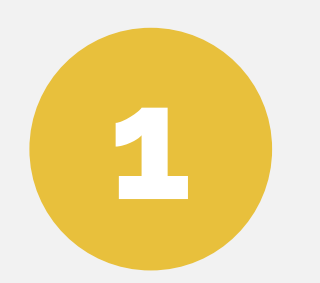

### SI YA ESTÁS REGISTRADO EN AUTOGESTIÓN Vas a colocar *Matrícula* (provincial) y *Contraseña*.

### ATENCIÓN ¡es la misma que usas para Autogestión!

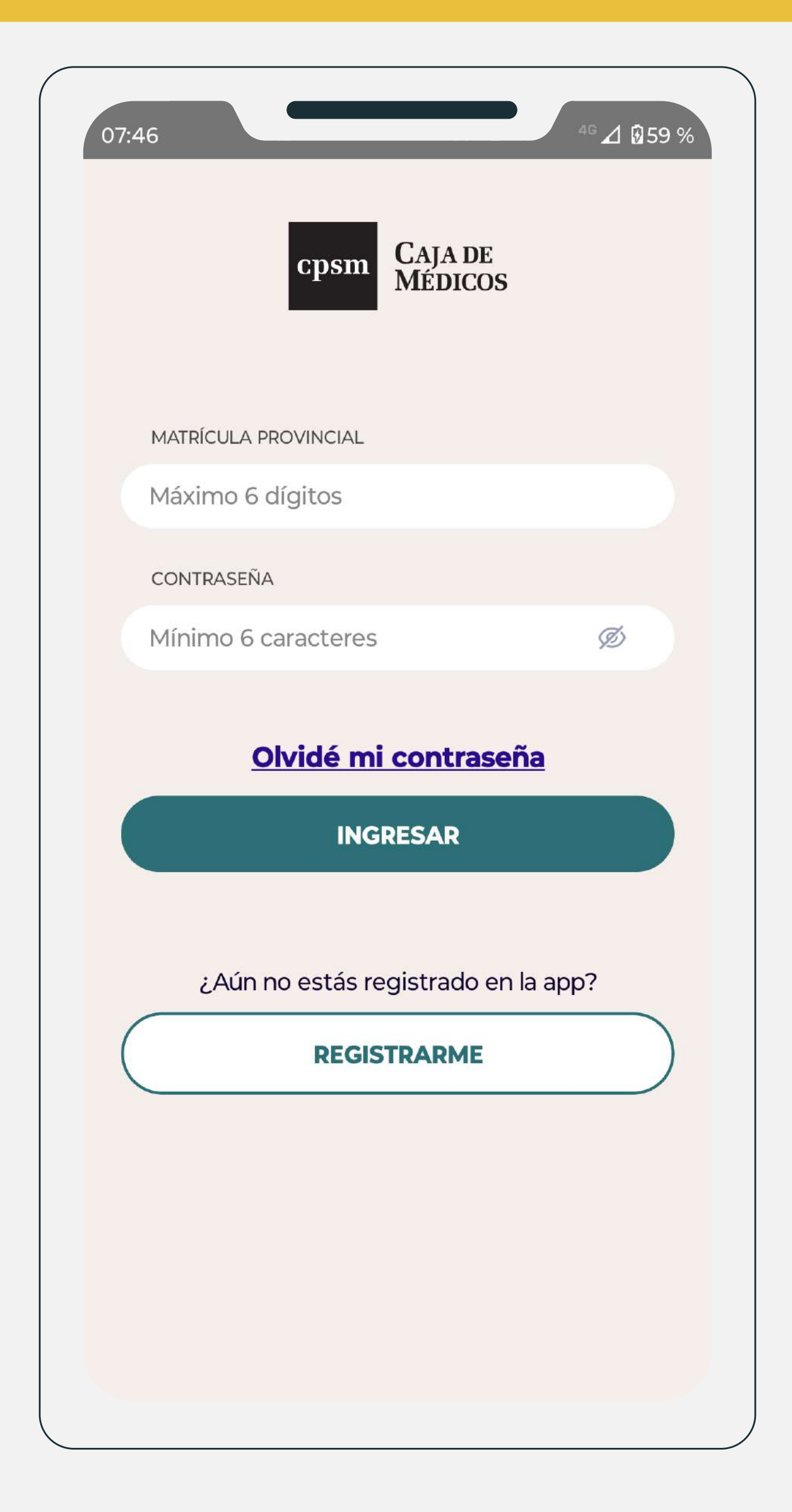

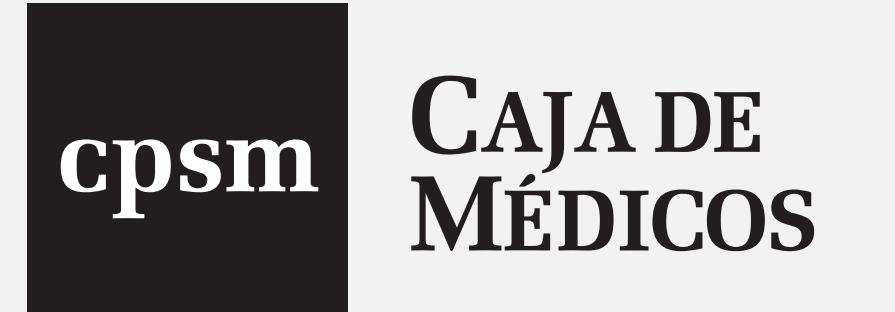

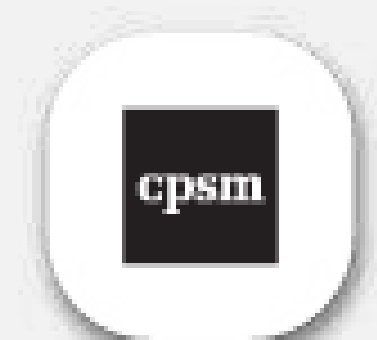

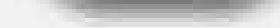

### **IMPORTANTE** Si NO ESTÁS REGISTRADO en autogestión deberás registrarte:

| 07:46 | 5             |                | <sup>4G</sup> ⊿ ₿59 % |
|-------|---------------|----------------|-----------------------|
| <     | Registra      | arme en la app |                       |
|       | n             | 2              | 3                     |
| D     | ATOS          | SEGURIDAD      | CONTRASEÑA            |
| 1     | MATRÍCULA PRO | OVINCIAL       |                       |
|       |               |                |                       |
| 1     | N° DE DOCUME  | NTO            |                       |
| 1     | N° DE DOCUME  | NTO            |                       |

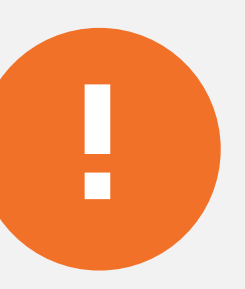

Colocando datos personales vas a poder realizar tu registro.

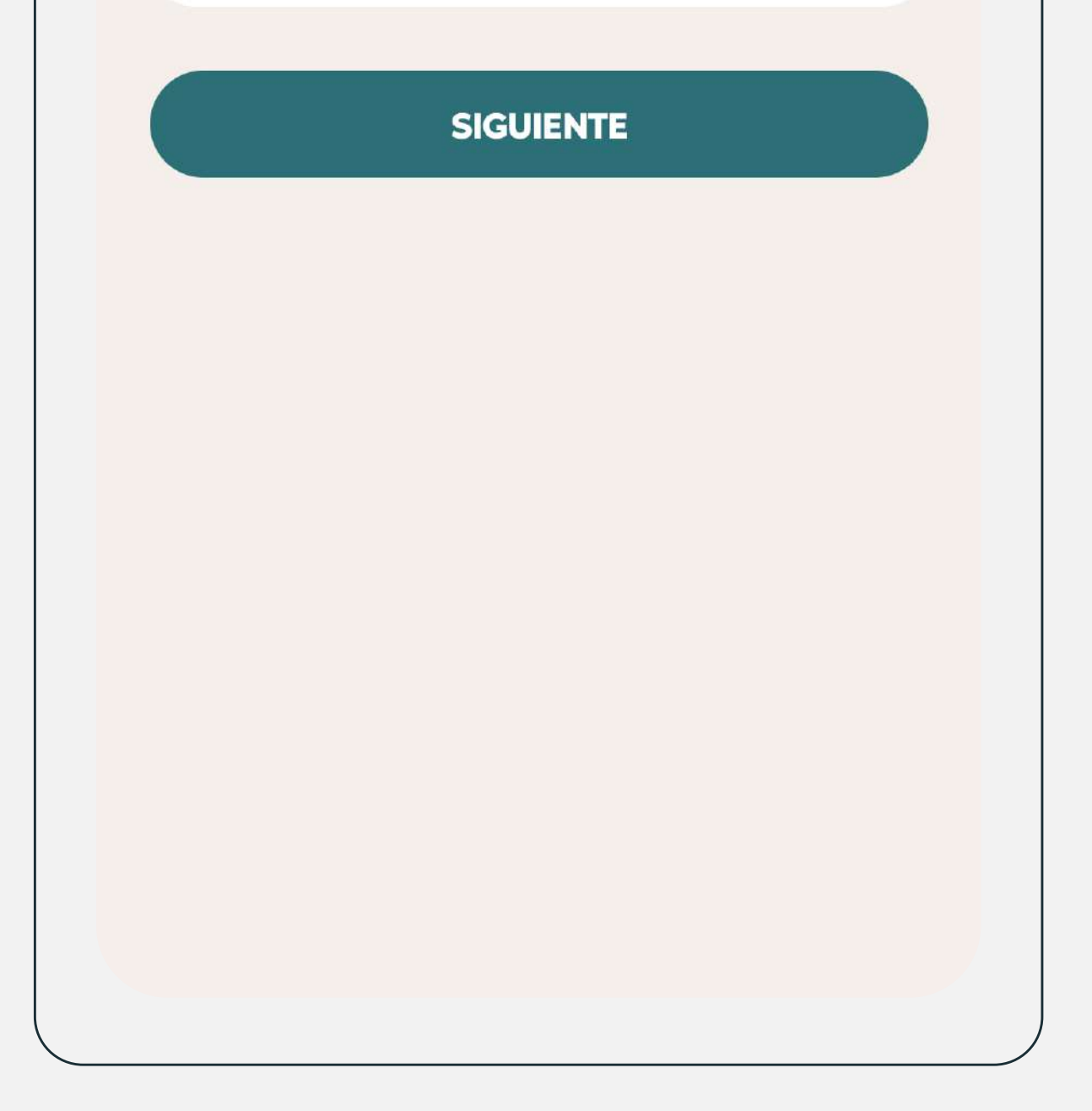

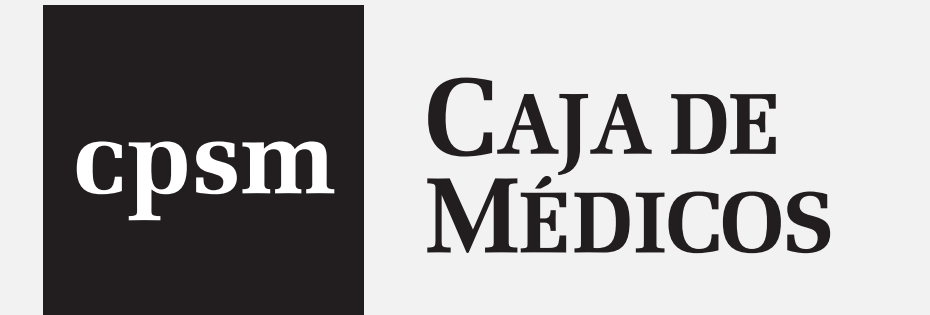

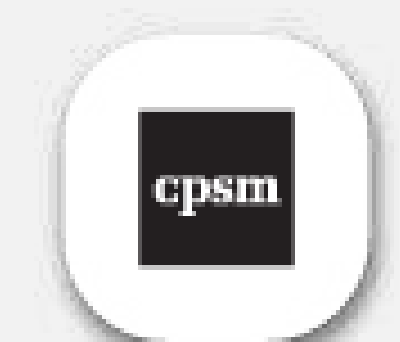

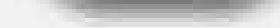

### Si olvidaste tu contraseña:

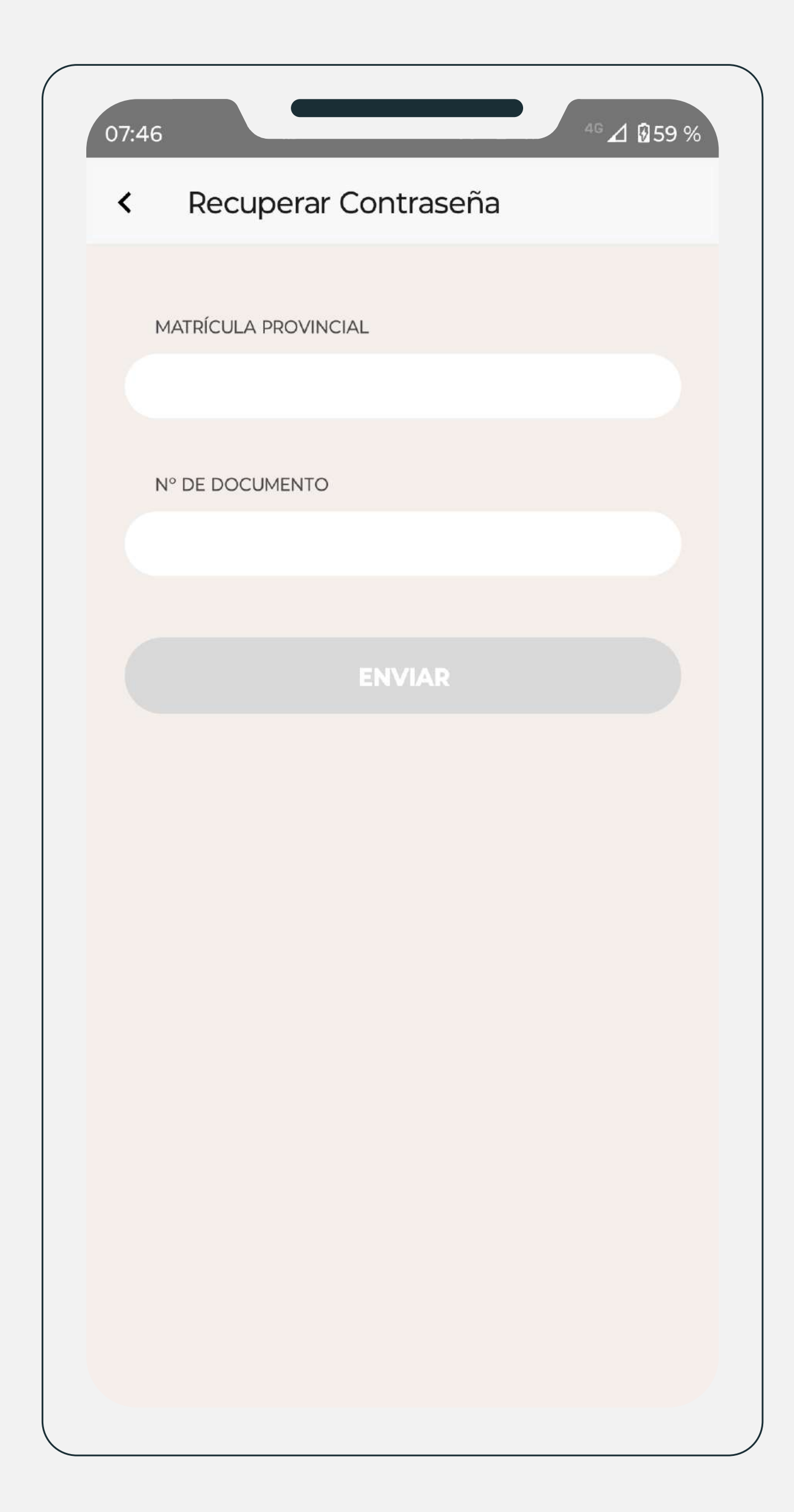

Η

Podés recuperarla desde la aplicación <u>Olvidé mi</u> contraseña.

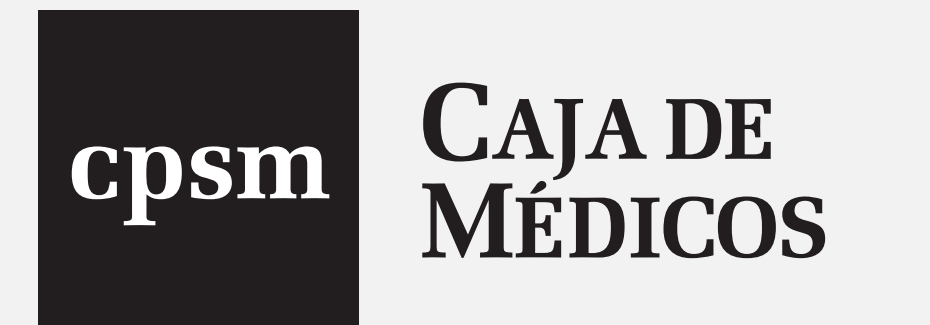

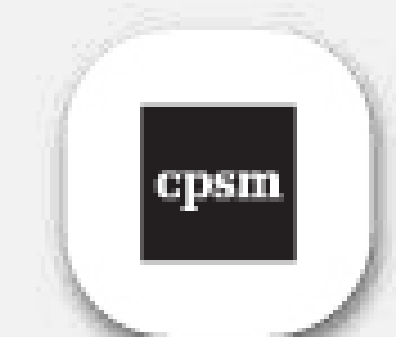

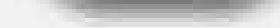

| 07:47 |                                                                                                    | <sup>4G</sup> ⊿ 1259 %                       |  |
|-------|----------------------------------------------------------------------------------------------------|----------------------------------------------|--|
| ≡     | cp                                                                                                    | sm 🇘 🔘 🤶                                     |  |
| Hola  | APORTES FIJOS<br>Vto. 10/2024                                                                         | Mis Datos<br>Cambiar Contraseña<br>Salir     |  |
|       | DEUDA TOTAL<br>2 PERÍODOS V<br>\$ 108.217,87<br>ABONANDO E<br>100% DE DES<br>SOBRE LOS I<br>\$ 188,62 | ENCIDOS<br>EN UN PAGO<br>SCUENTO<br>NTERESES |  |
|       |                                                                                                    | ULARES 5%                                    |  |
|       | + BOLETA PA                                                                                           | ARTICULARES                                  |  |
|       | E JUD                                                                                                 | ICIALES                                      |  |
|       | + BOLETA                                                                                              | JUDICIALES                                   |  |
|       | APORTES BENEF                                                                                         | FICIOS PRÉSTAMOS CONSTANCIAS                 |  |

Además ingresando en el margen superior derecho (logueo) vas a poder **actualizar tus datos.** 

2

También vas a poder **"Cambiar contraseña".** 

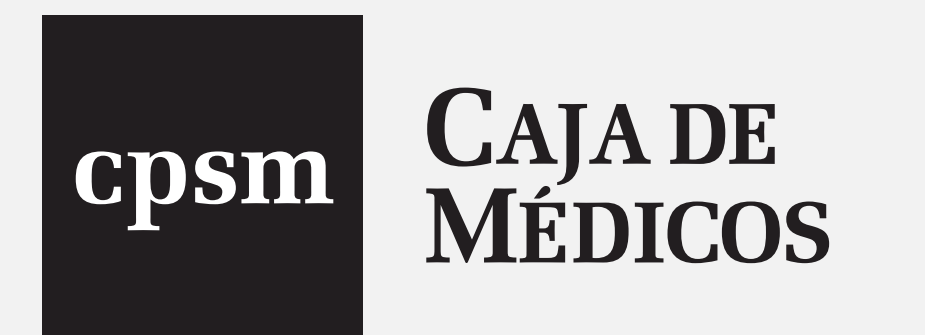

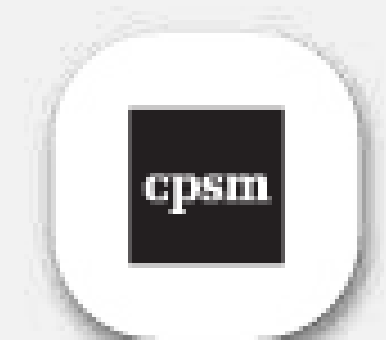

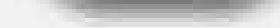

# ¿Qué funcionalidades disponibles tienen los:

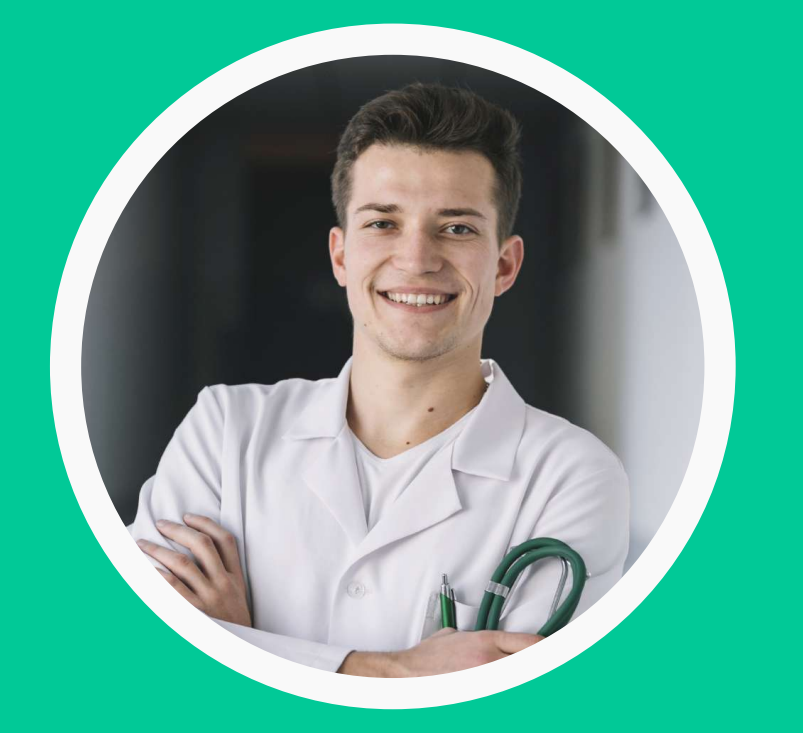

**AFILIADOS ACTIVOS** 

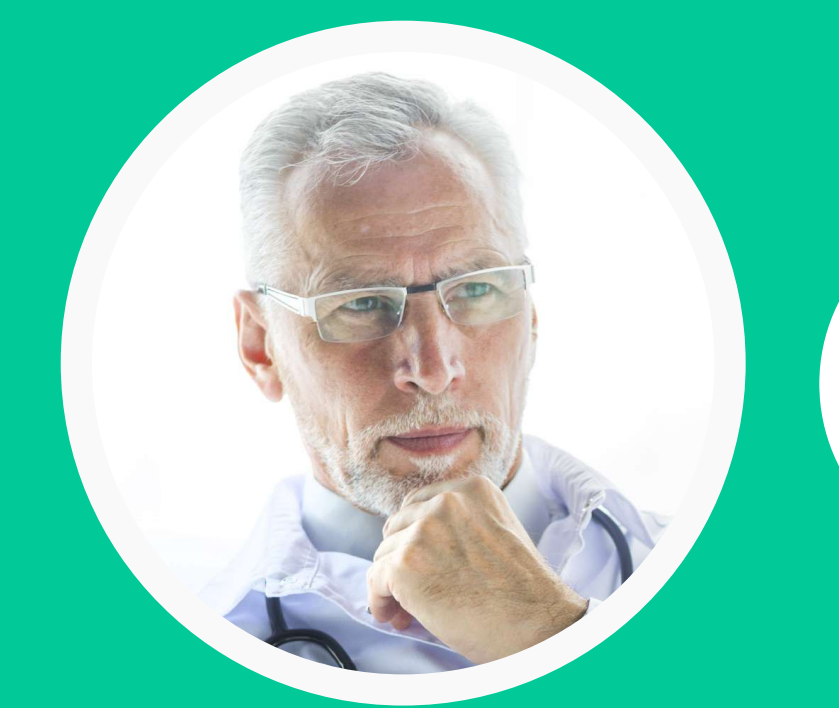

### **JUBILADOS**

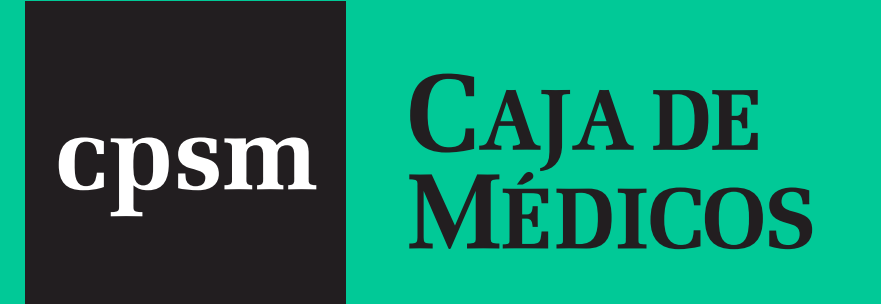

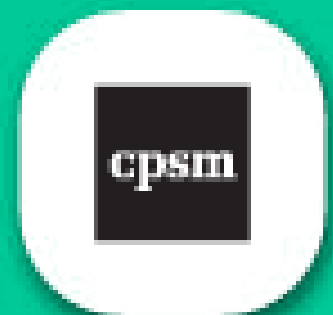

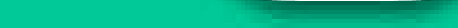

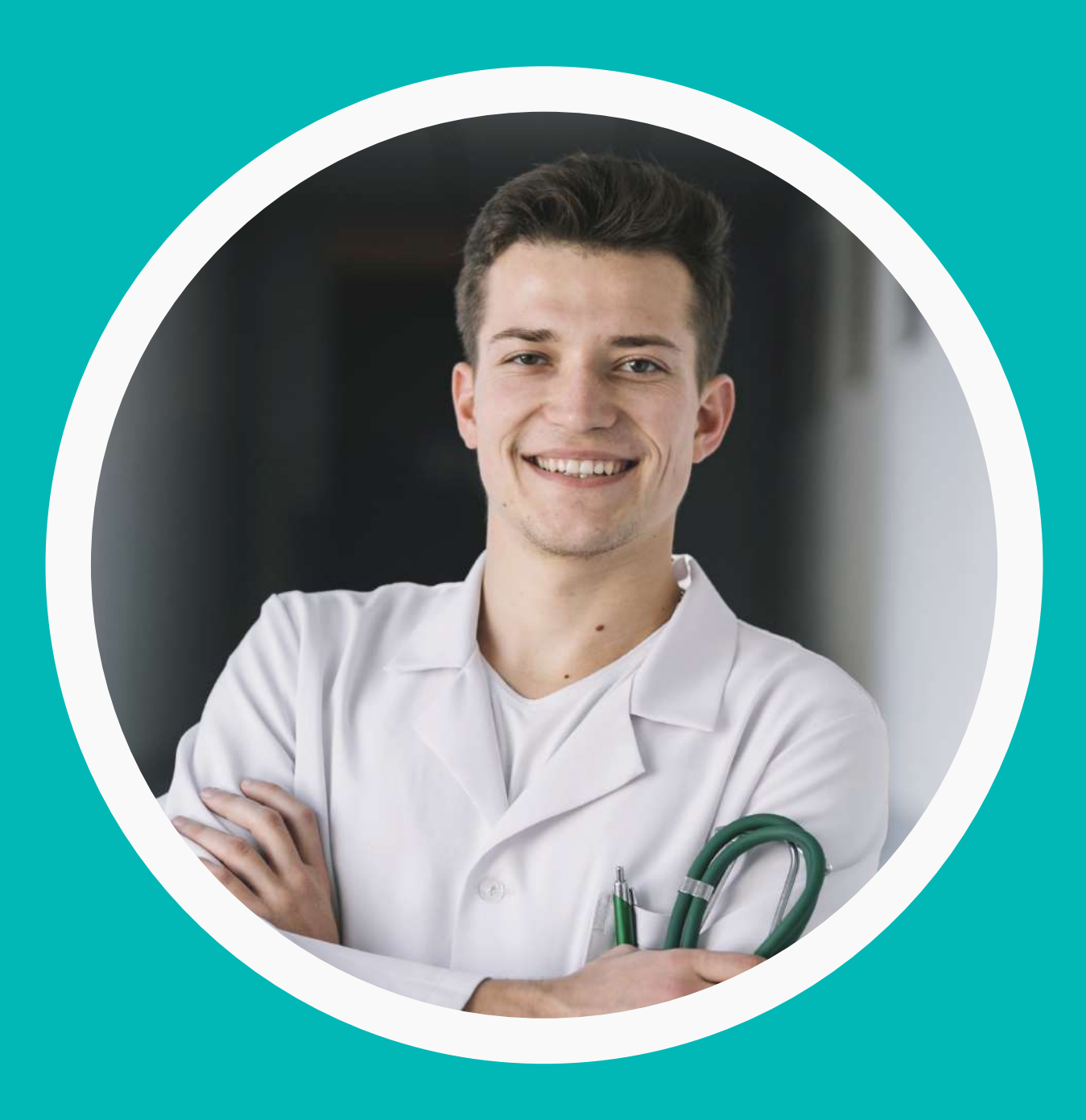

# Si sos AFILIADO ACTIVO vas a tener disponibles las siguientes funcionalidades:

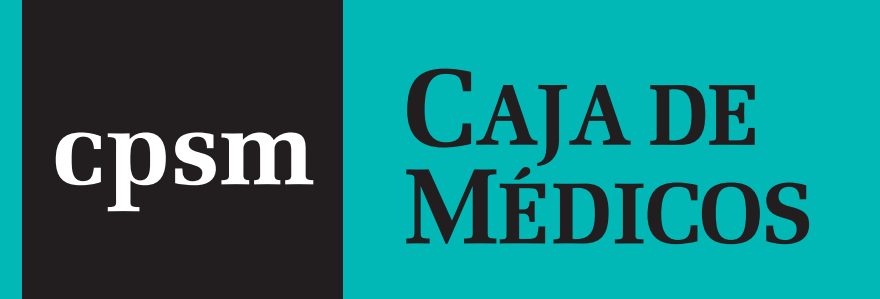

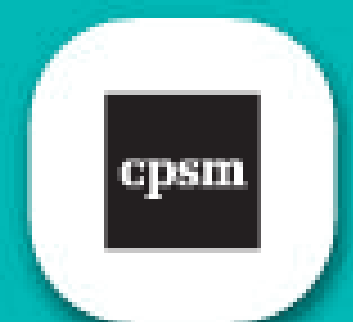

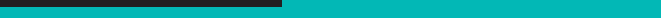

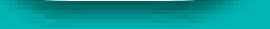

### Visualizar Aportes fijos a Vencer, Vencidos y Abonados.

Si tenés **APORTES FIJOS** a vencer vas a poder visualizar el detalle del período, **descargar la boleta de pago o bien abonarla a través de Pago Fácil.** 

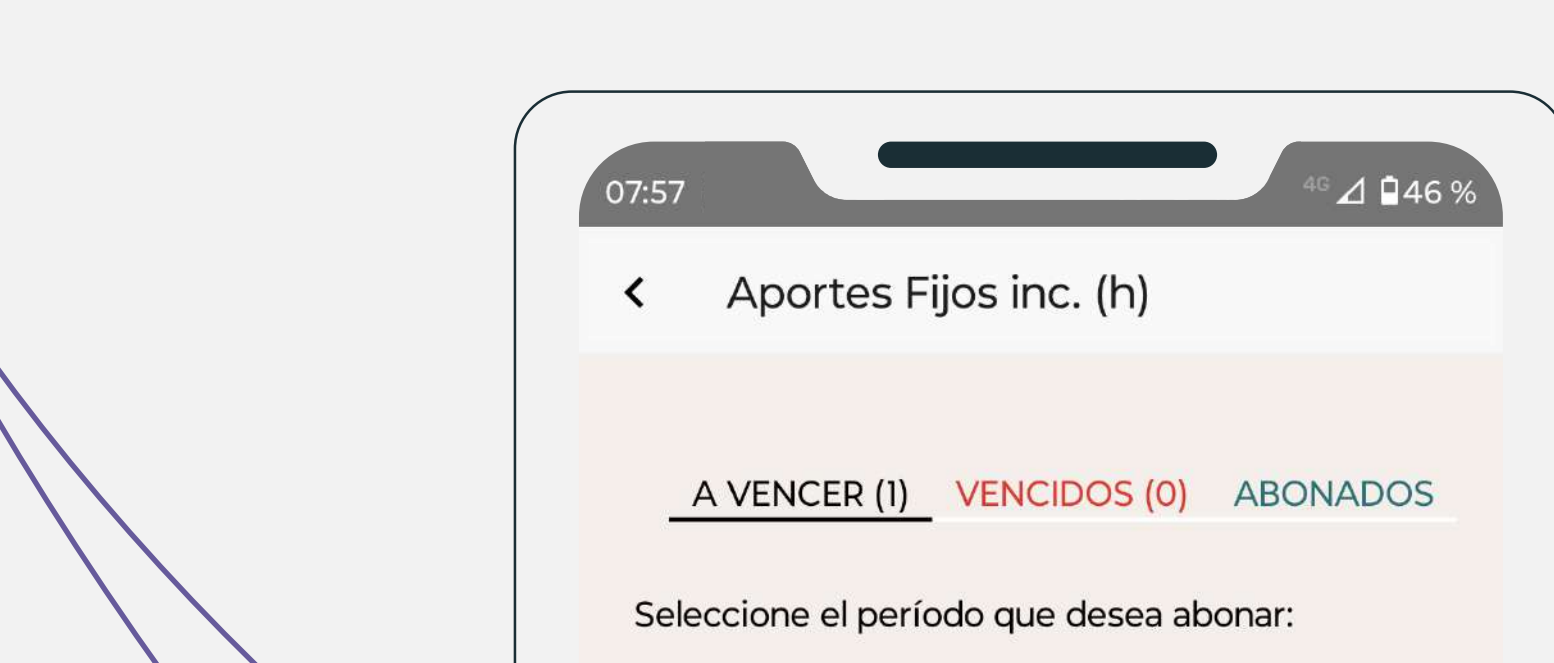

|                                                                                                    |                                                                                                    |                                                                                                    |                                                                                                    |                                                             | 2                                                                                                    | BOLETA DE P                                                                | AGO                                                  |
|----------------------------------------------------------------------------------------------------|----------------------------------------------------------------------------------------------------|----------------------------------------------------------------------------------------------------|----------------------------------------------------------------------------------------------------|-------------------------------------------------------------|----------------------------------------------------------------------------------------------------|----------------------------------------------------------------------------|------------------------------------------------------|
|                                                                                                    |                                                                                                    |                                                                                                    |                                                                                                    |                                                             | K                                                                                                    | PAGAR 🧇                                                                    |                                                      |
|                                                                                                    |                                                                                                    |                                                                                                    |                                                                                                    |                                                             |                                                                                                    |                                                                            |                                                      |
|                                                                                                    |                                                                                                    |                                                                                                    |                                                                                                    |                                                             |                                                                                                    |                                                                            |                                                      |
|                                                                                                    |                                                                                                    |                                                                                                    |                                                                                                    |                                                             |                                                                                                    |                                                                            |                                                      |
|                                                                                                    |                                                                                                    |                                                                                                    |                                                                                                    |                                                             |                                                                                                    |                                                                            |                                                      |
|                                                                                                    |                                                                                                    |                                                                                                    |                                                                                                    |                                                             |                                                                                                    |                                                                            |                                                      |
| Caja de Previsión y Se                                                                                       | guro Médico de                                                                                                    | Caja de Previsión y Seguro Médic                                                                                         | o de la Provincia de                                                                                 |                                                             | Caja de Previsión y Seguro Médico de la Provinci                                                                                      | a de Buenos Aires                                                          |                                                      |
| Ceja de Previsión y Se<br>la Provincia de Buenos<br><b>A PORTE . !!</b>                                      | guro Médico de<br>: Aires<br>IBIL ATORIO                                                                                                    | Caja de Previsión y Seguro Médic<br>Buenos Aires<br>APORTE - III RUI A                                                   | co de la Provincia de<br>TORIO                                                                       |                                                             | Caja de Previsión y Seguro Médico de la Provinci<br>APORTE JUIRII ATOPIO                                                              | ia de Buenos Aires                                                         | (8.571.65)                                           |
| Caja de Previsión y Se<br>la Provincia de Buenos<br><b>APORTE JU</b><br>Período                              | guro Médico de<br>Aires<br>IBILATORIO<br>OCTUBRE DE 2024                                                                                        | Ceja de Previsión y Seguro Médic<br>Buenos Aires<br><b>APORTE JUBILA</b><br>Período OCTUBRE                              | to de la Provincia de<br><b>TORIO</b><br>E DE 2024                                                   |                                                             | Caja de Previsión y Seguro Médico de la Provinci<br><b>APORTE JUBILATORIO</b><br>Período OCTUBRE DE 202                               | ia de Buenos Aires<br>24                                                   |                                                      |
| Caja de Previsión y Se<br>a Provincia de Buenos<br><b>APORTE JU</b><br>Período<br>Vencimiento                | guro Médico de<br>Aires<br>IBILATORIO<br>OCTUBRE DE 2024<br>Concepto Importe<br>21 Aporte \$ 108 020 25                                         | Ceja de Previsión y Seguro Médic<br>Buenos Aires<br><b>APORTE JUBILA</b><br>Período OCTUBRE<br>Vencimiento               | to de la Provincia de<br>TORIO<br>E DE 2024<br>Concepto<br>21 Aporte<br>30 Intereses                 | Importe<br>\$ 108.029,25<br>\$ 0.00                         | Caja de Previsión y Seguro Médico de la Provincia<br><b>APORTE JUBILATORIO</b><br>Período OCTUBRE DE 202<br>Vencimiento               | a de Buenos Aires<br>24<br>Concepto<br>21 Aporte<br>30 Interaces           | Importe<br>\$ 108.029,25<br>\$ 0.00                  |
| Caja de Previsión y Se<br>la Provincia de Buenos<br><b>APORTE JU</b><br>Período<br>Vencimiento<br>20/11/2024 | guro Médico de<br>Aires<br>IBILATORIO<br>OCTUBRE DE 2024<br>Concepto Importe<br>21 Aporte \$ 108.029,25<br>30 \$ 0,00<br>Total \$               | Ceja de Previsión y Seguro Médic<br>Buenos Aires<br><b>APORTE JUBILA</b><br>Período OCTUBRE<br>Vencimiento<br>20/11/2024 | co de la Provincia de<br><b>TORIO</b><br>E DE 2024<br>Concepto<br>21 Aporte<br>30 Intereses<br>Total | Importe<br>\$ 108.029,25<br>\$ 0,00<br><b>\$ 108.029,25</b> | Caja de Previsión y Seguro Médico de la Provincia<br><b>APORTE JUBILATORIO</b><br>Período OCTUBRE DE 202<br>Vencimiento<br>20/11/2024 | ia de Buenos Aires<br>24<br>24<br>20<br>21 Aporte<br>30 Intereses<br>Total | Importe<br>\$ 108.029,25<br>\$ 0,00<br>\$ 108.029,25 |
| Caja de Previsión y Se<br>la Provincia de Buenos<br><b>APORTE JU</b><br>Período<br>Vencimiento<br>20/11/2024 | guro Médico de<br>Aires<br><b>JBILATORIO</b><br>OCTUBRE DE 2024<br>Concepto Importe<br>21 Aporte \$ 108.029,25<br>30 \$ 0,00<br>Total <b>\$</b> | Caja de Previsión y Seguro Médic<br>Buenos Aires<br><b>APORTE JUBILA</b><br>Período OCTUBRE<br>Vencimiento<br>20/11/2024 | to de la Provincia de<br><b>TORIO</b><br>E DE 2024<br>Concepto<br>21 Aporte<br>30 Intereses<br>Total | Importe<br>\$ 108.029,25<br>\$ 0,00<br><b>\$ 108.029,25</b> | Caja de Previsión y Seguro Médico de la Provincia<br><b>APORTE JUBILATORIO</b><br>Período OCTUBRE DE 202<br>Vencimiento<br>20/11/2024 | ia de Buenos Aires<br>24<br>Concepto<br>21 Aporte<br>30 Intereses<br>Total | Importe<br>\$ 108.029,25<br>\$ 0,00<br>\$ 108.029,25 |

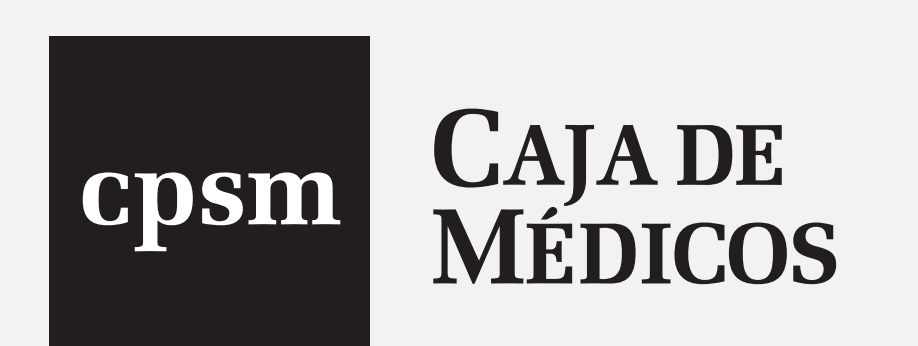

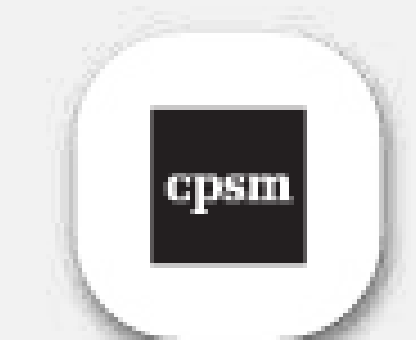

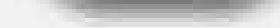

### Visualizar Aportes fijos a Vencer, Vencidos y Abonados.

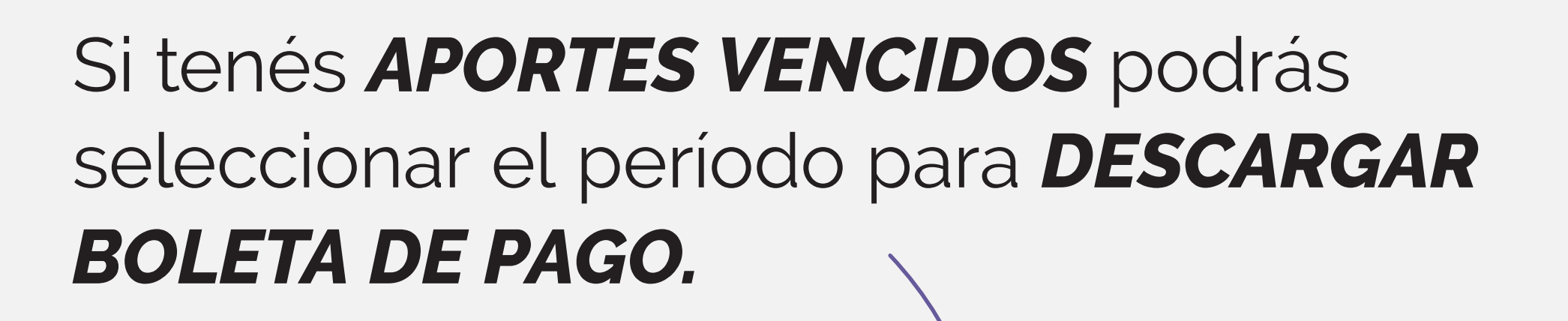

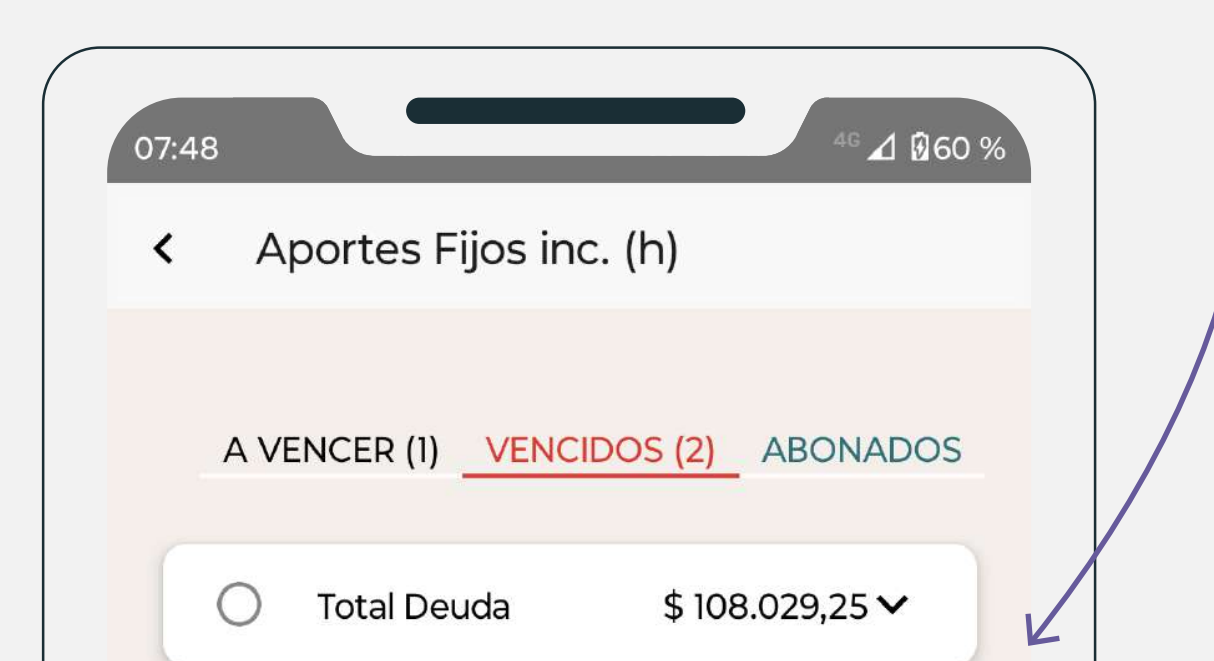

2

| 0                                                                                                    | \$ 94.945,7          |                                                                                                    |                                                                                                   |                                                             |                                                                                                    |                                                                |                                                     |
|----------------------------------------------------------------------------------------------------|----------------------|----------------------------------------------------------------------------------------------------|---------------------------------------------------------------------------------------------------|-------------------------------------------------------------|----------------------------------------------------------------------------------------------------|----------------------------------------------------------------|-----------------------------------------------------|
| Pago pendie                                                                                                    | ente de acreditación |                                                                                                    |                                                                                                   |                                                             |                                                                                                    |                                                                |                                                     |
| mporte                                                                                                    | \$ 94.31             | 1,25                                                                                                    |                                                                                                   |                                                             |                                                                                                    |                                                                |                                                     |
| ntereses                                                                                                    | \$ 634               | 1,46                                                                                                    |                                                                                                   |                                                             |                                                                                                    |                                                                |                                                     |
| 09/2024                                                                                                    | \$ 108.217,87        | 7∽                                                                                                    |                                                                                                   |                                                             |                                                                                                    |                                                                |                                                     |
|                                                                                                    |                      |                                                                                                    |                                                                                                   |                                                             |                                                                                                    |                                                                |                                                     |
| 🕹 BO                                                                                                    | LETA DE PAGO         |                                                                                                    |                                                                                                   |                                                             |                                                                                                    |                                                                |                                                     |
| L BO                                                                                                    | LETA DE PAGO<br>AGAR |                                                                                                    |                                                                                                   |                                                             |                                                                                                    |                                                                |                                                     |
| Ŀ BO<br>P.<br>Caja de Previsión y Seguro M                                                                                       | LETA DE PAGO         | Caja de Previsión y Seguro Méd                                                                                 | lico de la Provincia de                                                                           |                                                             | Caja de Previsión y Seguro Médico de la Provincia de                                                                                      | Buenos Aires                                                   |                                                     |
| Laja de Previsión y Seguro M<br>la Provincia de Buenos Aires<br>APORTE JUBIL                                                     | LETA DE PAGO         | Caja de Previsión y Seguro Méd<br>Buenos Aires<br>APORTE JUBILA                                                | lico de la Provincia de<br>ATORIO                                                                 | .0001100                                                    | Caja de Previsión y Seguro Médico de la Provincia de<br>APORTE JUBILATORIO                                                                | Buenos Aires                                                   | 00000                                               |
| Laja de Previsión y Seguro M<br>la Provincia de Buenos Aires<br>APORTE JUBIL<br>Período Ou                                       | LETA DE PAGO         | Caja de Previsión y Seguro Méd<br>Buenos Aires<br>APORTE JUBILA<br>Período OCTUBR                              | lico de la Provincia de<br><b>ATORIO</b><br>RE DE 2024                                            |                                                             | Caja de Previsión y Seguro Médico de la Provincia de<br>APORTE JUBILATORIO<br>Período OCTUBRE DE 2024                                     | Buenos Aires                                                   | 000570                                              |
| Leja de Previsión y Seguro M<br>la Provincia de Buenos Aires<br>APORTE JUBIL<br>Período Ou<br>Vencimiento                        | LETA DE PAGO         | Caja de Previsión y Seguro Méd<br>Buenos Aires<br>APORTE JUBILA<br>Período OCTUBR<br>Vencimiento               | lico de la Provincia de<br>ATORIO<br>RE DE 2024<br>Concepto<br>21 Aporte                          | Importe<br>\$ 108.029,25                                    | Caja de Previsión y Seguro Médico de la Provincia de<br>APORTE JUBILATORIO<br>Período OCTUBRE DE 2024<br>Vencimiento                      | Buenos Aires<br>Concepto<br>21 Aporte                          | Impo<br>\$ 108.029,                                 |
| La BO<br>Caja de Previsión y Seguro M<br>la Provincia de Buenos Aires<br>APORTE JUBIL<br>Período O<br>Vencimiento<br>20/11/2024  | LETA DE PAGO         | Caja de Previsión y Seguro Méd<br>Buenos Aires<br>APORTE JUBILA<br>Período OCTUBR<br>Vencimiento<br>20/11/2024 | lico de la Provincia de<br>ATORIO<br>RE DE 2024<br>Concepto<br>21 Aporte<br>30 Intereses<br>Total | Importe<br>\$ 108.029,25<br>\$ 0,00<br><b>\$ 108.029,25</b> | Caja de Previsión y Seguro Médico de la Provincia de<br><b>APORTE JUBILATORIO</b><br>Período OCTUBRE DE 2024<br>Vencimiento<br>20/11/2024 | Buenos Aires<br>Concepto<br>21 Aporte<br>30 Intereses<br>Total | Impo<br>\$ 108.029,<br>\$ 0,<br><b>\$ 108.029</b> , |
| La BOI<br>Caja de Previsión y Seguro M<br>la Provincia de Buenos Aires<br>APORTE JUBIL<br>Período O<br>Vencimiento<br>20/11/2024 | LETA DE PAGO         | Caja de Previsión y Seguro Méd<br>Buenos Aires<br>APORTE JUBILA<br>Período OCTUBR<br>Vencimiento<br>20/11/2024 | tico de la Provincia de<br>ATORIO<br>RE DE 2024<br>Concepto<br>21 Aporte<br>30 Intereses<br>Total | Importe<br>\$ 108.029,25<br>\$ 0,00<br><b>\$ 108.029,25</b> | Caja de Previsión y Seguro Médico de la Provincia de<br>APORTE JUBILATORIO<br>Período OCTUBRE DE 2024<br>Vencimiento<br>20/11/2024        | Buenos Aires<br>Concepto<br>21 Aporte<br>30 Intereses<br>Total | Impo<br>\$ 108.029,<br>\$ 0,<br><b>\$ 108.029</b> , |

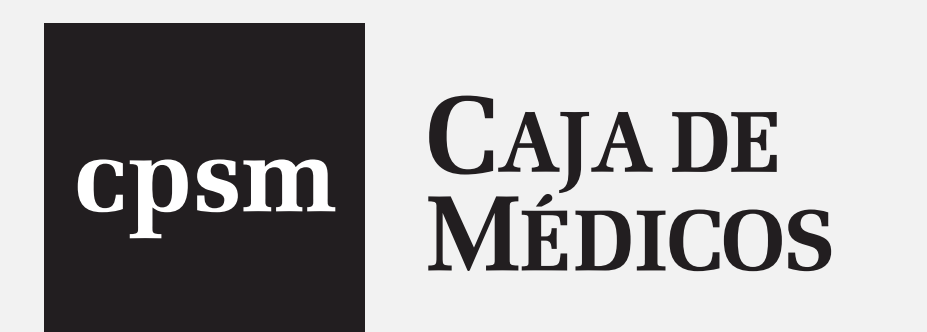

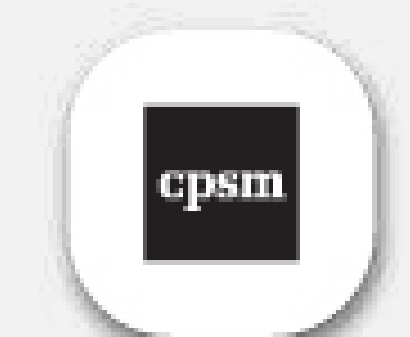

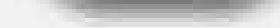

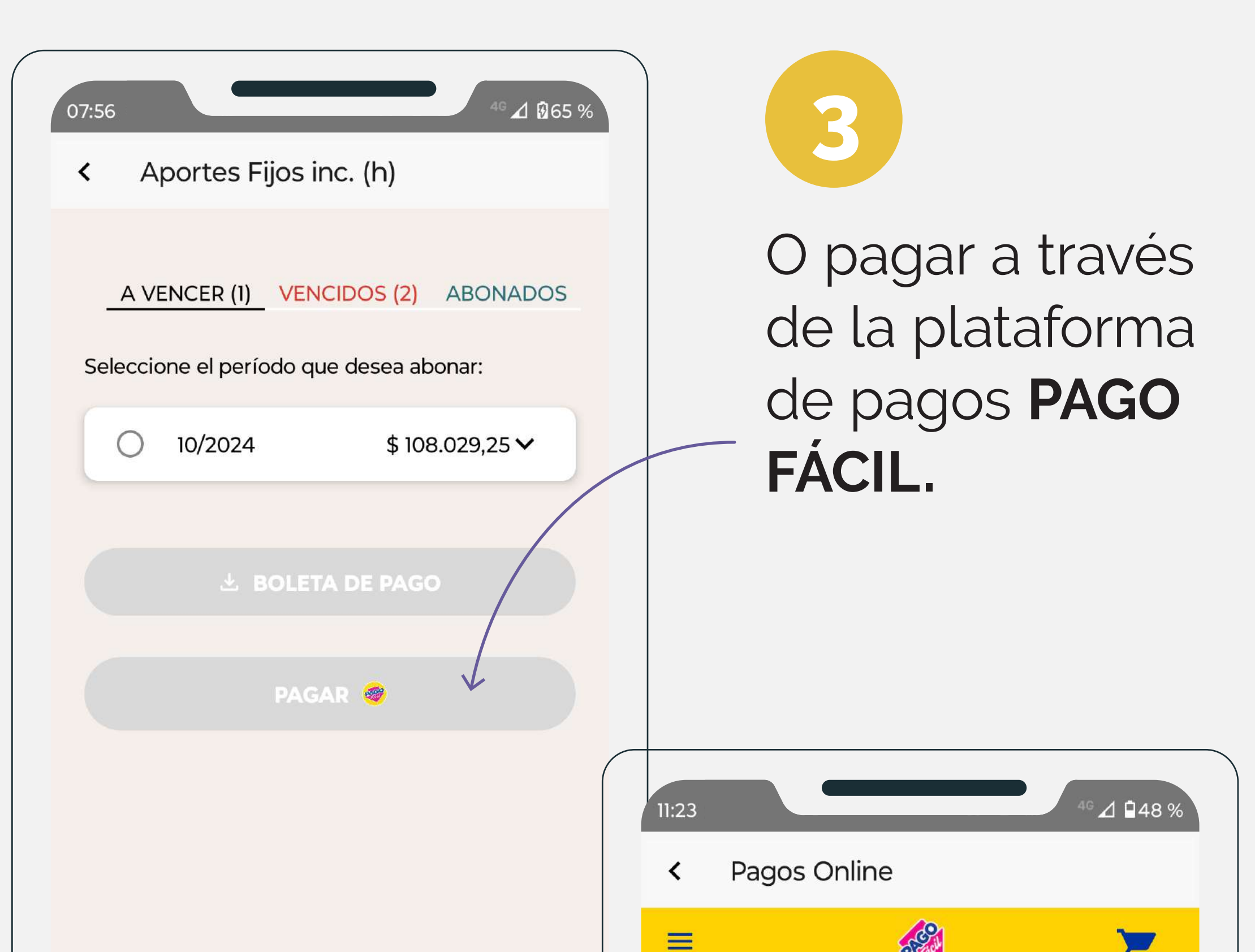

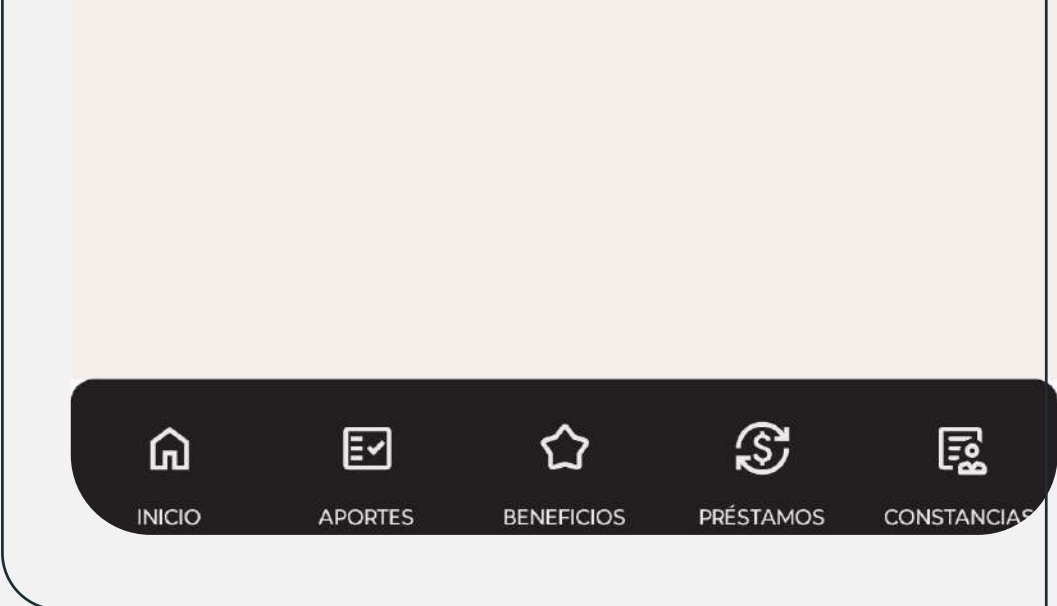

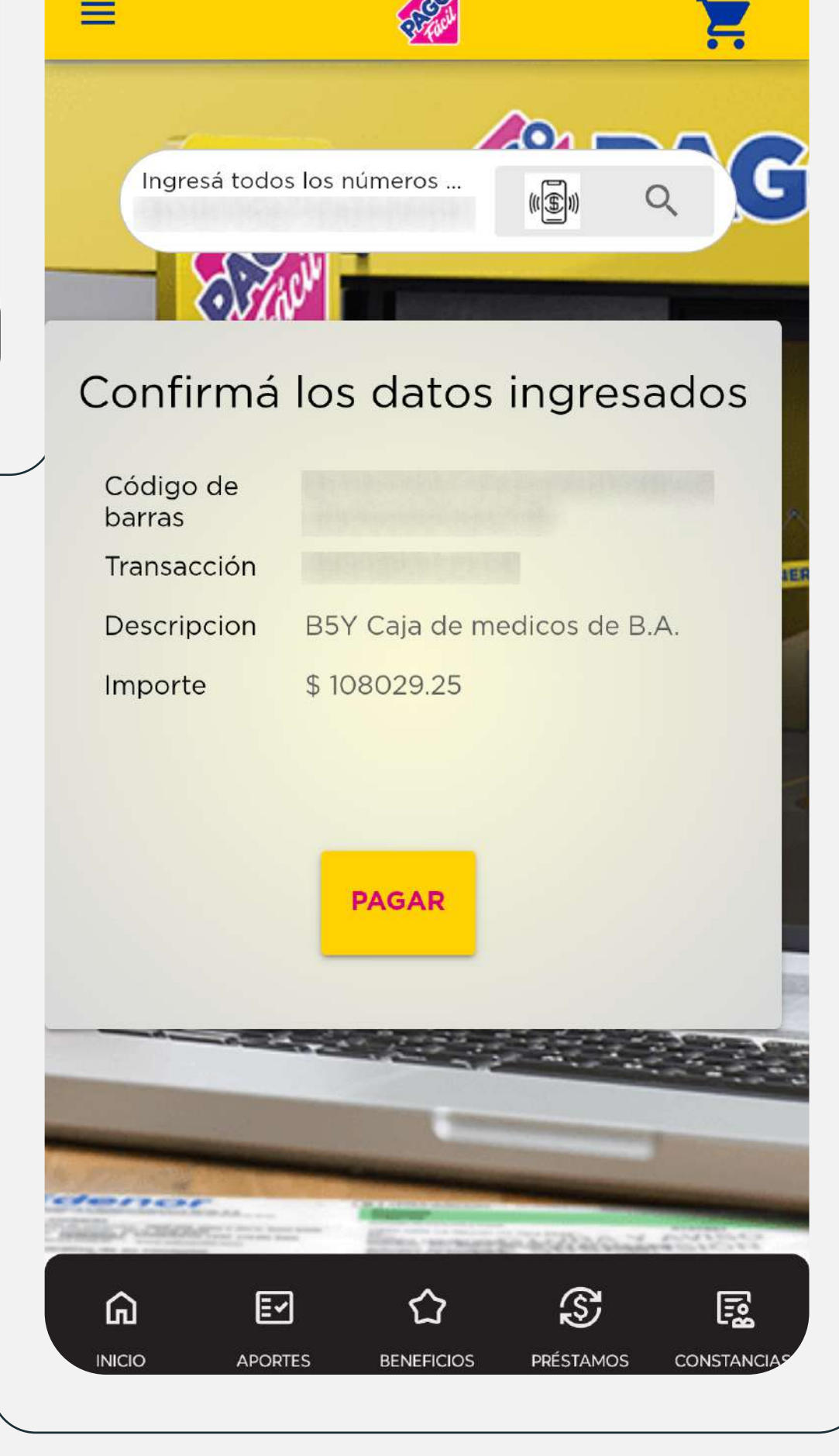

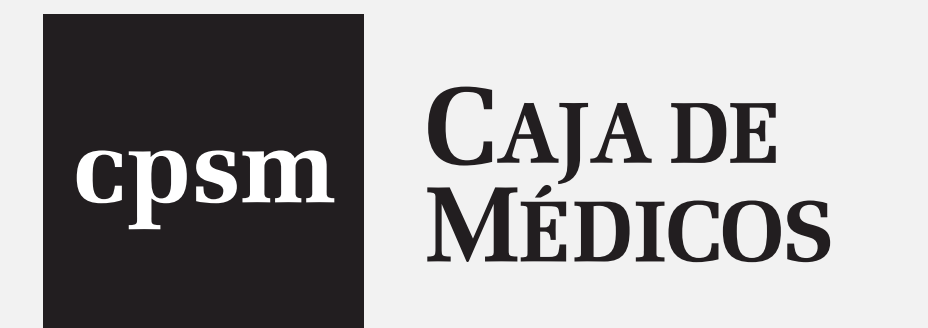

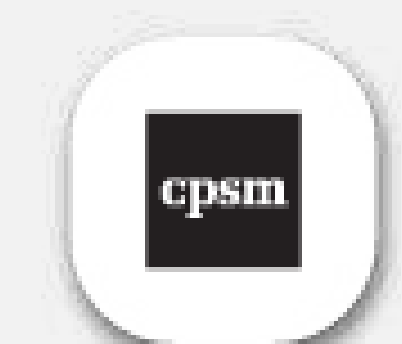

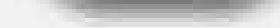

| 07: | 48            |                           |                              | 4 ₪60 % |
|-----|---------------|---------------------------|------------------------------|---------|
| <   | A             | portes Fijos ir           | nc. (h)                      |         |
|     | A VE          | ENCER (1) VEN             | CIDOS (2) ABO                | NADOS   |
|     | 0             | Total Deuda               | \$ 108.029,2                 | 25 ~    |
|     | 0             | 08/2024<br>Pago pendiente | \$ 94.945,<br>de acreditació |         |
|     | Impo<br>Inter | reses                     | \$ 94.3<br>\$ 63             | 311,25  |
|     | 0             | 09/2024                   | \$ 108.217,8                 | 37 🗸    |
|     |               | 🕹 BOLET.                  | A DE PAGO                    |         |
|     |               | PAG/                      | AR 🤣                         |         |
|     |               |                           |                              |         |
|     | ~             | _                         | ~ @                          |         |

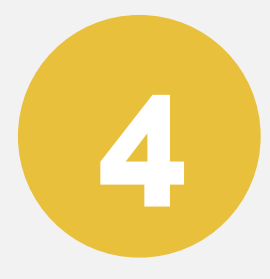

Si el período no puede ser seleccionado deberás desplegar (presionando al lado del importe) para conocer el detalle y revisar si no se trata de un **"Pago pendiente de acreditación".** 

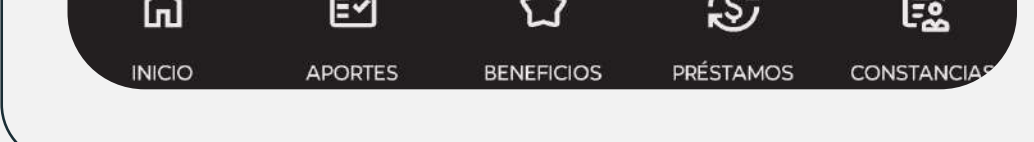

En estos casos puede suceder que el período haya sido abonado recientemente y todavía no esté impactado en nuestro sistema.

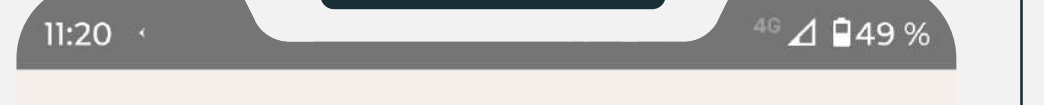

#### CONSULTAS GENERALES

### CASA CENTRAL - LA PLATA

**Casa Central - La Plata** 50 N° 510 Horario de atención de 7.00 a 15.00 hs **%** 02214122200

#### DISTRITO I

La Plata 53 N° 439 ditol@cajademedicos.com.ar Horario de atención de 8.00 a 14.00 hs. 02214226704 ()+5492216173056

#### **DISTRITO II**

**Avellaneda** Monseñor Piaggio 152

ón de 8.00 a 15.00 hs.

edicos.com.ar

510 / +5491138882135

公

BENEFICIOS

S

PRÉSTAMOS

### ATENCIÓN

Si tenés dudas respecto de esto te sugerimos te comuniques con tu Delegación.

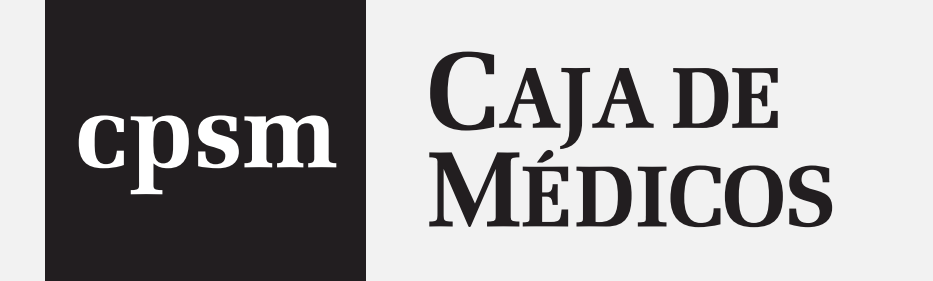

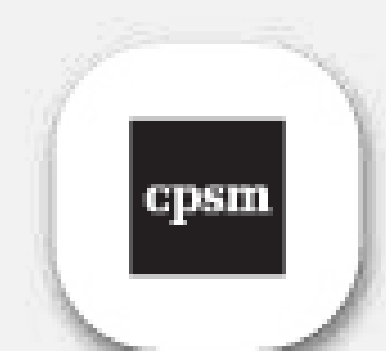

5

CONSTANCI

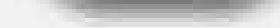

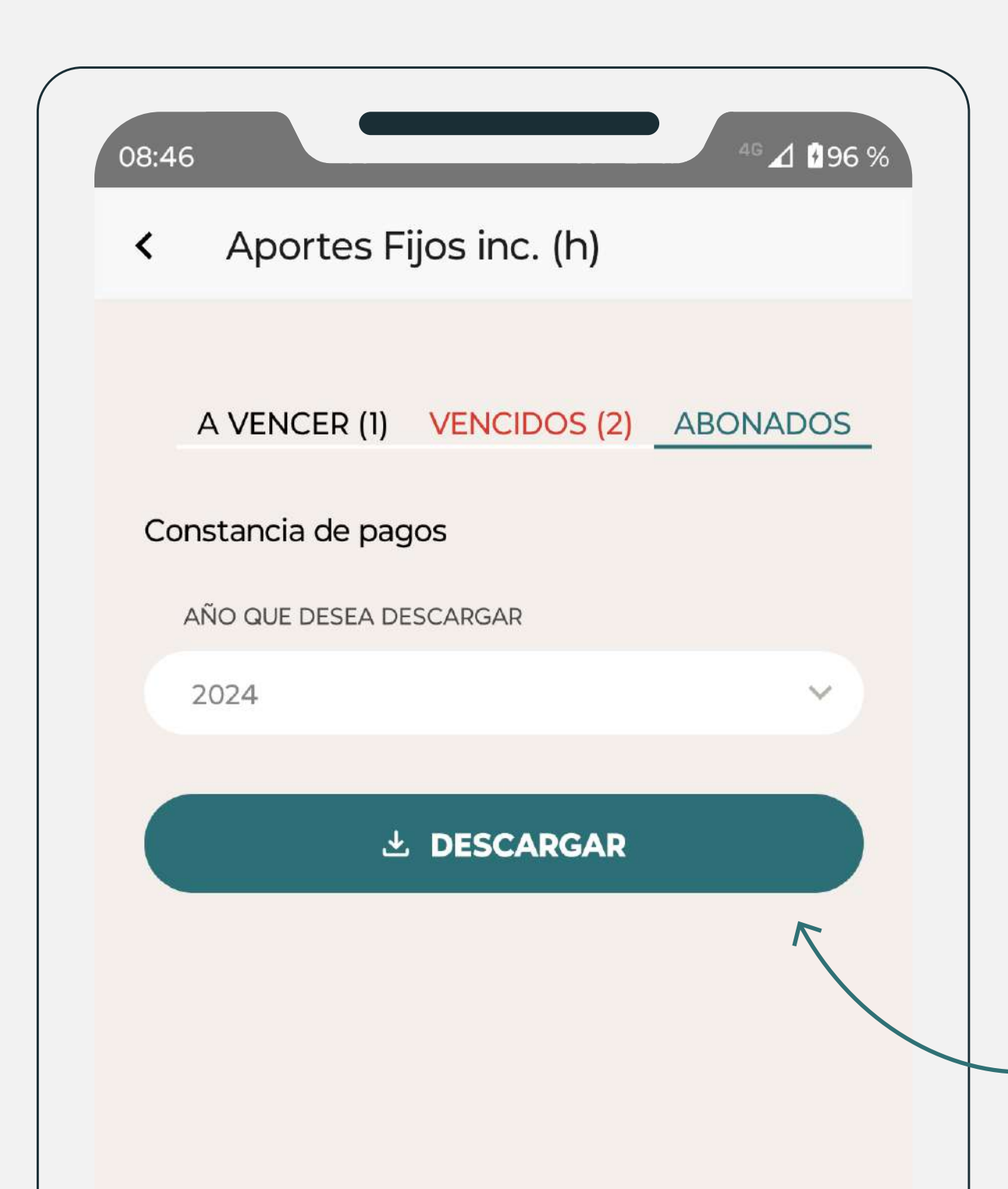

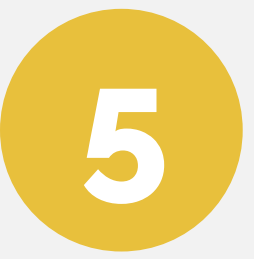

Visualizar los aportes abonados, colocando el periodo (año) vas a poder generar una Constancia de pagos.

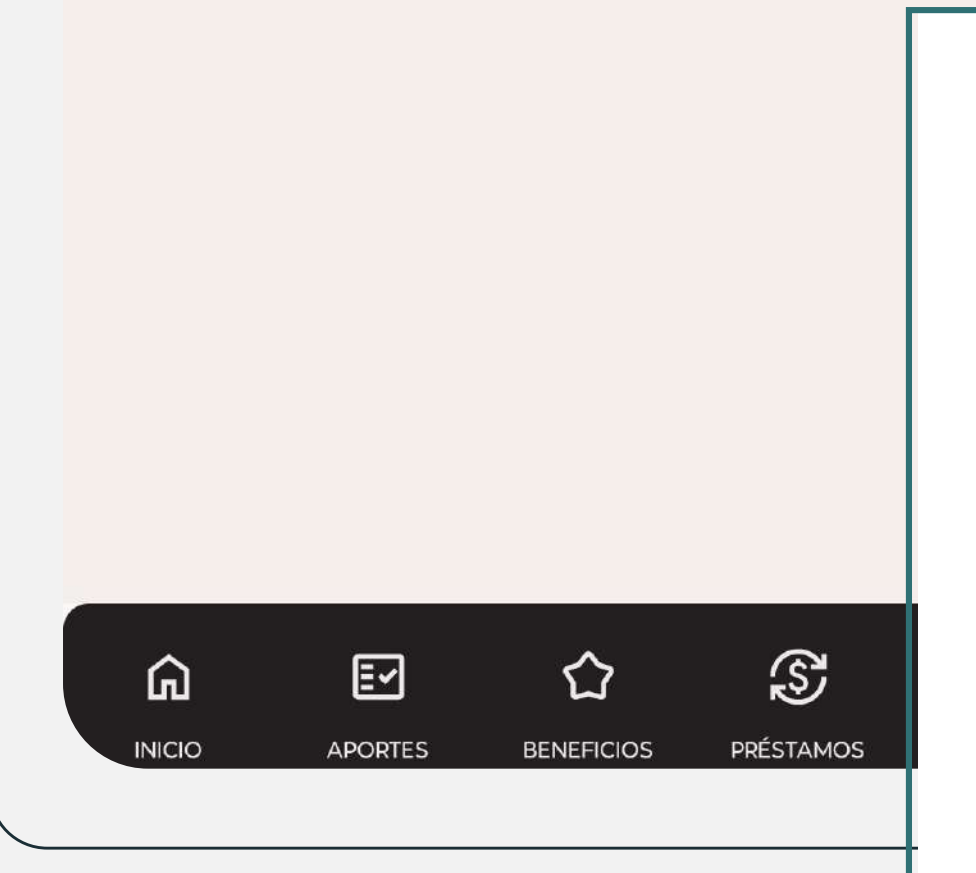

| em   | CAJA DE                                                              |
|------|----------------------------------------------------------------------|
| 5111 | MEDICOS                                                              |
|      | Caja de Previsión y Seguro Módico<br>de la Província de Buenos Aires |

La Caja de Previsión y Seguro Médico de la Provincia de Buenos Aires CERTIFICA que el Doctor Matrícula Provincial Nro. ha efectuado el pago de los aportes previsionales previstos por los art. 35 inc. J) y k) Ley 6742 (T.O. Ley 10844) art. 35 inc. H) de la Ley 12207, durante el año 2024 según el siguiente detalle:

| PERÍODO |         | IMPORTE      | FECHA PAGO | NBO RECIBO   | OBSERVACIONES                                                                                                    |
|---------|---------|--------------|------------|--------------|----------------------------------------------------------------------------------------------------|
| DESDE   | HASTA   | INII OTTE    |            | NINO. HEORDO | Obdentinoioneo                                                                                                    |
| 12/2023 | 12/2023 | \$ 38.432,90 | 19/01/2024 | 316509       | Débito automático a través de C<br>Cte. ó Caja de ahorro<br>Débito automático a través de C<br>Cte. ó Caja de ahorro |
| 01/2024 | 01/2024 | \$ 46.926,55 | 20/02/2024 | 433907       |                                                                                                    |
| 02/2024 | 02/2024 | \$ 46.926,55 | 20/03/2024 | 433908       | Débito automático a través de Cta<br>Cte. ó Caja de ahorro                                                           |
| 03/2024 | 03/2024 | \$ 63.050,35 | 19/04/2024 | 48668        | Débito automático a través de Cta<br>Cte. ó Caja de ahorro                                                           |
| 04/2024 | 04/2024 | \$ 63.050,35 | 20/05/2024 | 48669        | Débito automático a través de Cta<br>Cte. ó Caja de ahorro                                                           |
| 05/2024 | 05/2024 | \$ 79.096,60 | 19/06/2024 | 140172       | Débito automático a través de Cta<br>Cte. ó Caja de ahorro                                                           |
| 06/2024 | 06/2024 | \$ 79.096,60 | 24/07/2024 | 581484       |                                                                                                    |
| 07/2024 | 07/2024 | \$ 88.240,35 | 02/09/2024 | 501391       |                                                                                                    |

Se deja constancia que el presente certificado no acredita el ejercicio profesional en el ámbito de la provincia de Buenos Aires exigido por el Art. 3 de la Ley 12.207 y no incluye el estado de cumplimiento a las obligaciones de aportación previstas en el Art. 35 inc. d) y f) de la Ley 12.207 que pudieran corresponder.

Departamento Cuentas Corrientes, 28 de Octubre de 2024

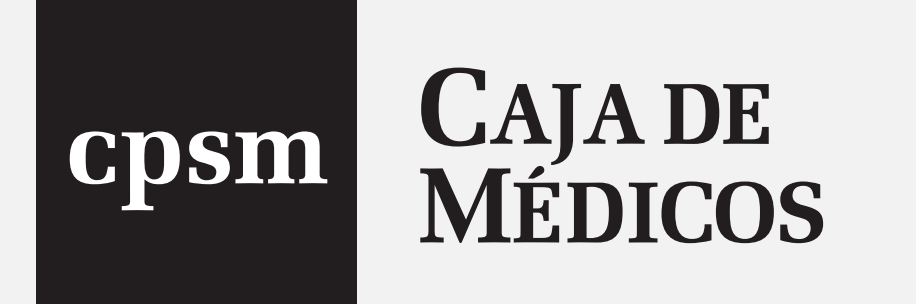

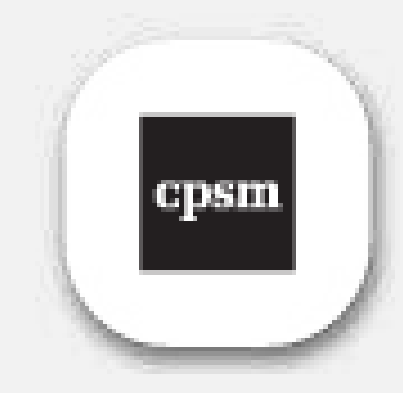

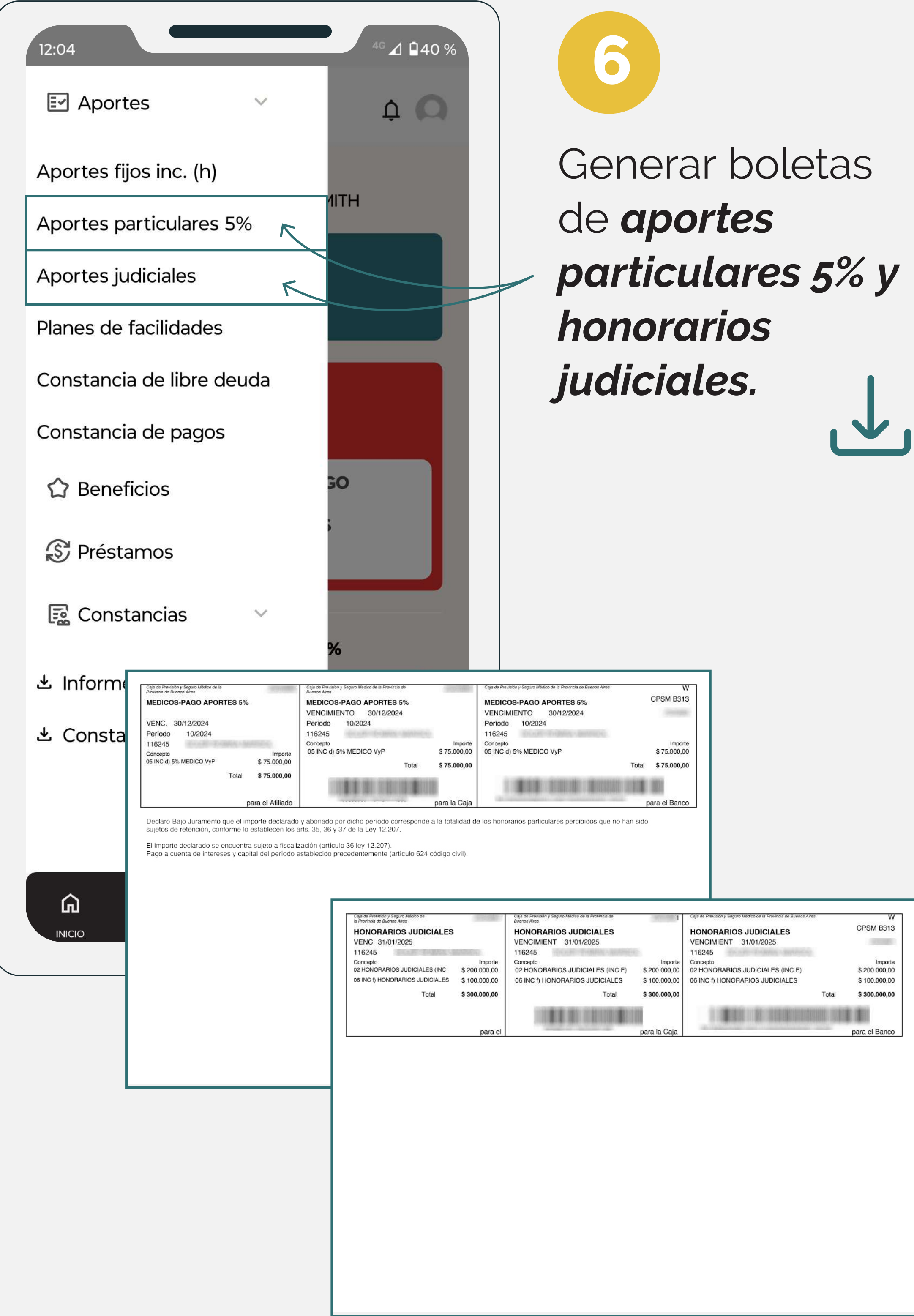

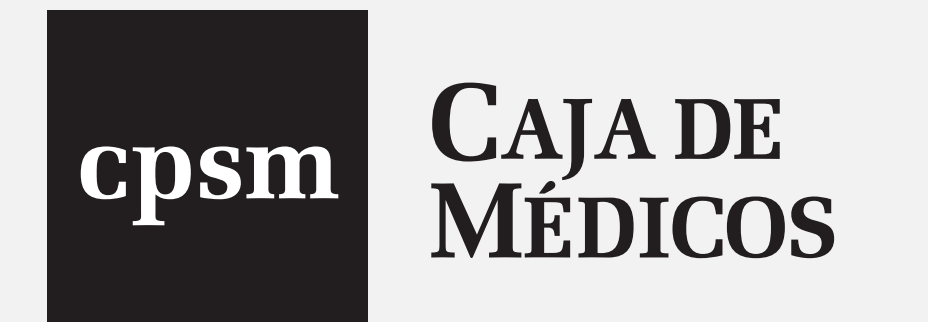

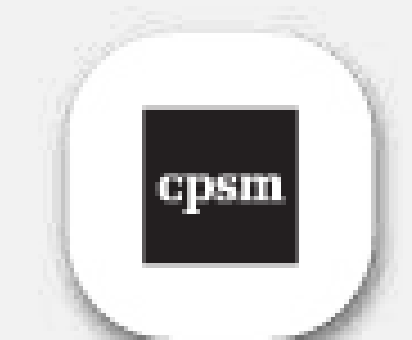

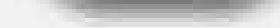

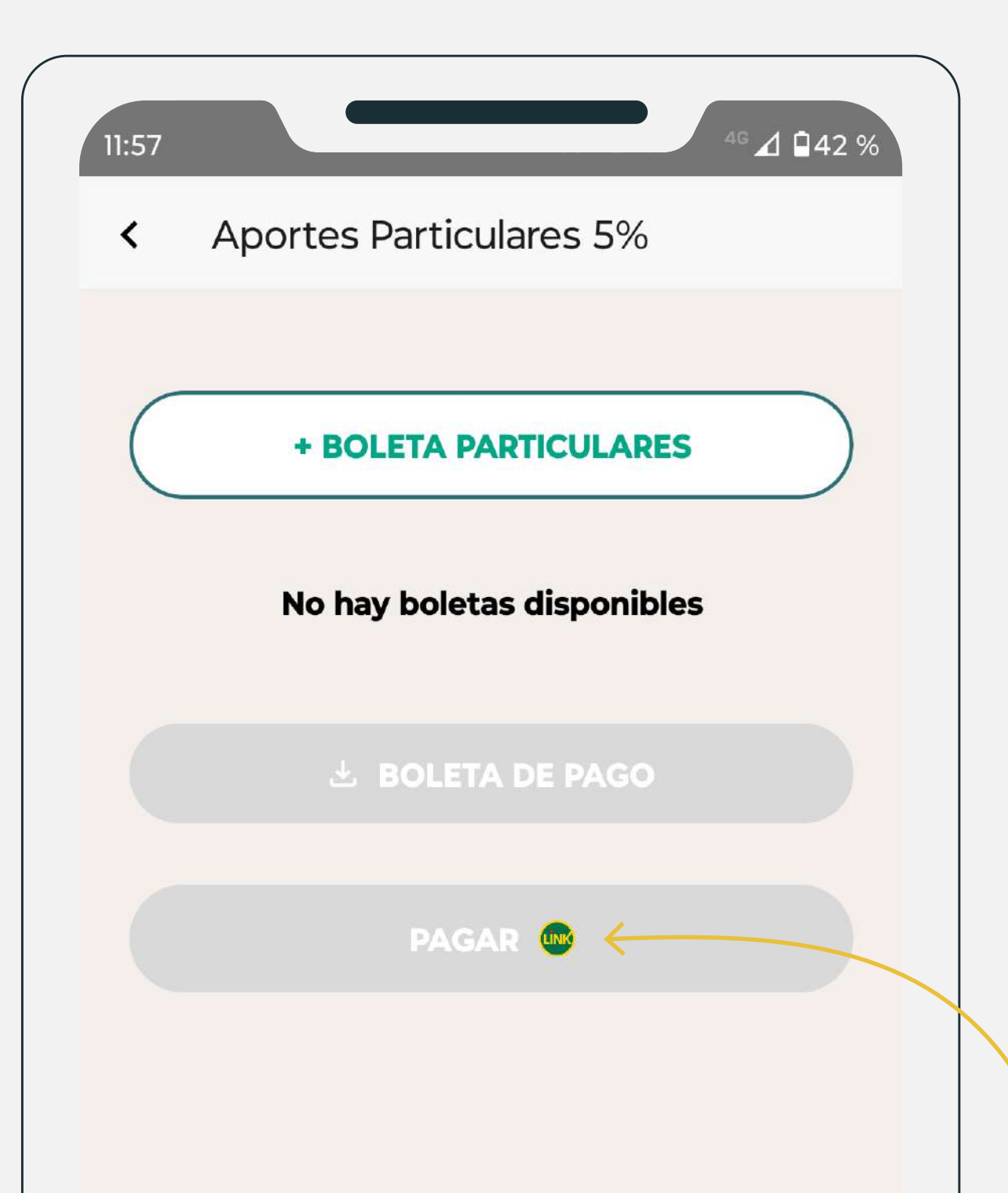

7

Las boletas de aportes particulares 5% y de honorarios judiciales podrán ser descargadas en PDF. Además podrás generar el **Código de Pago Electrónico** para abonar a través de **RED LINK.** 

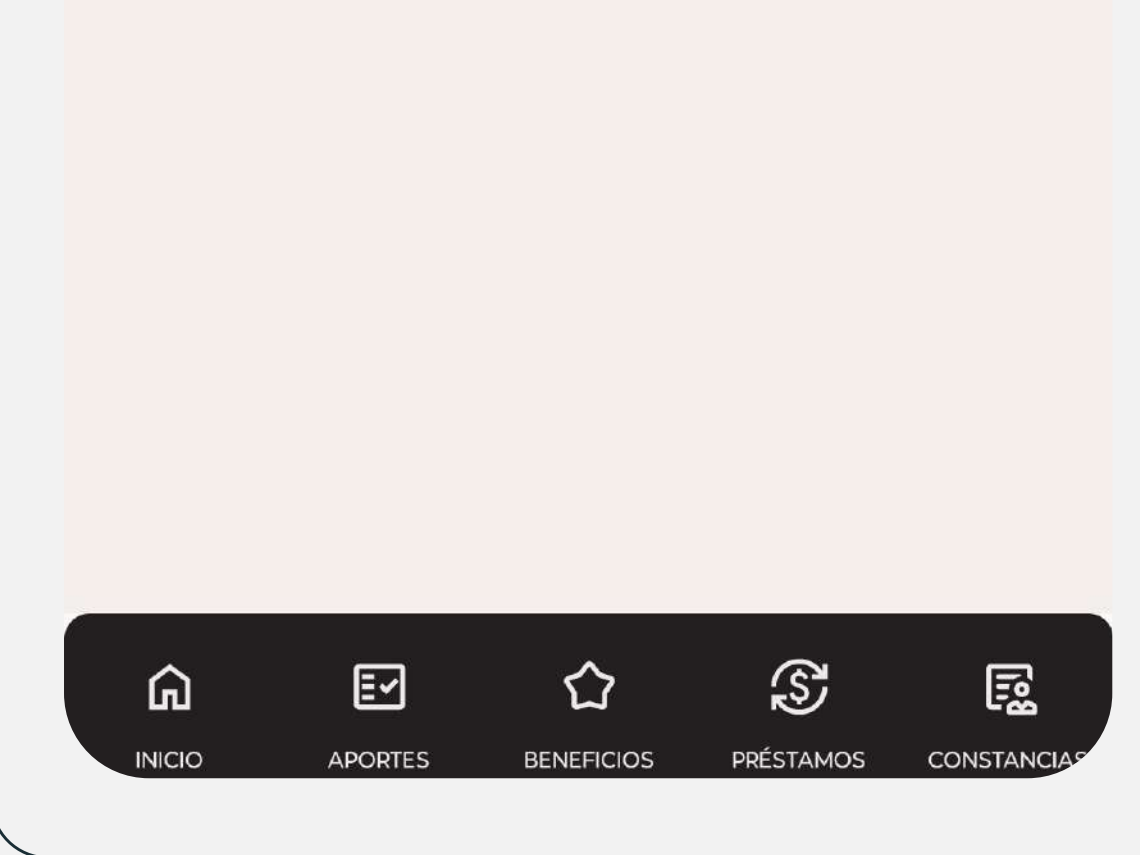

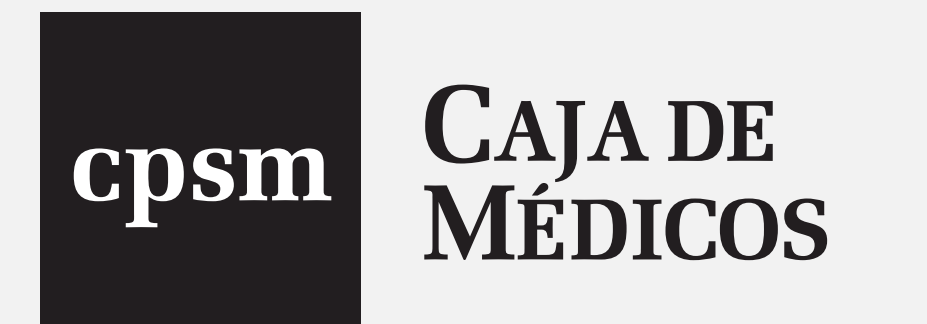

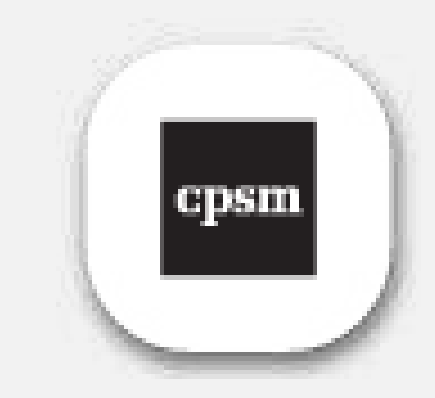

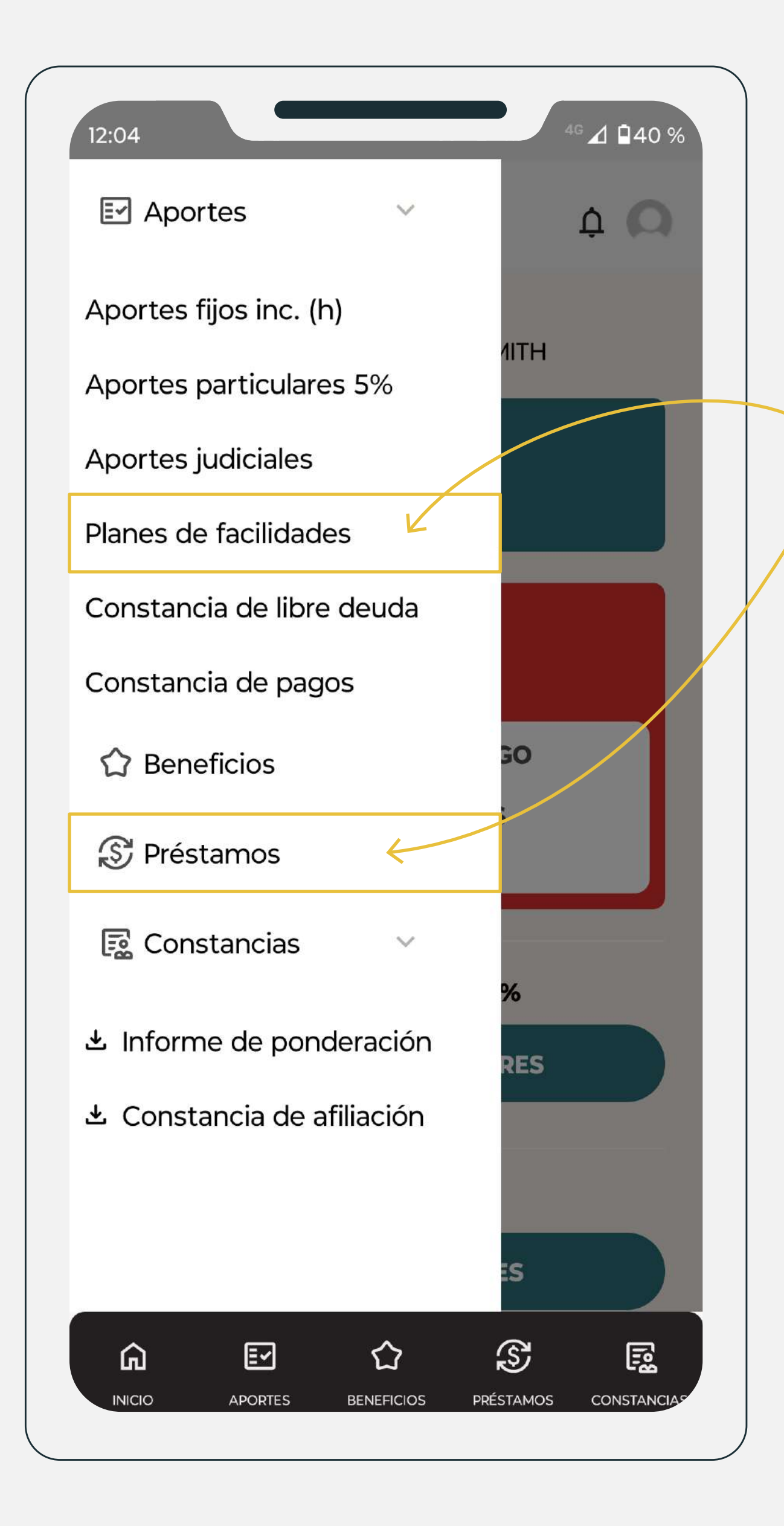

8

Si tenés algún **plan de facilidades** o **préstamo** vigente vas a poder visualizar y descargar boletas vencidas y a

vencer.

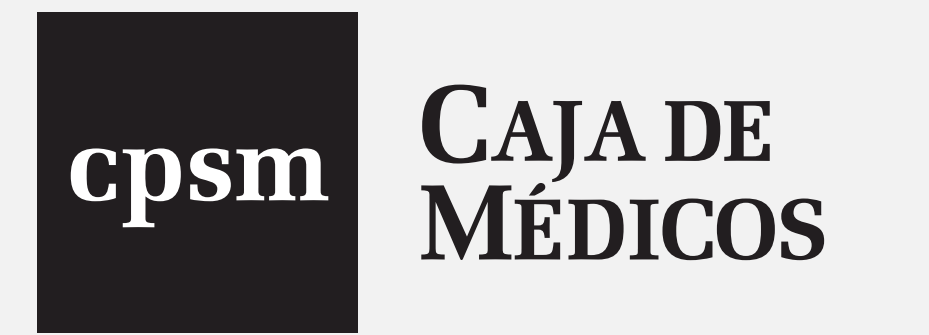

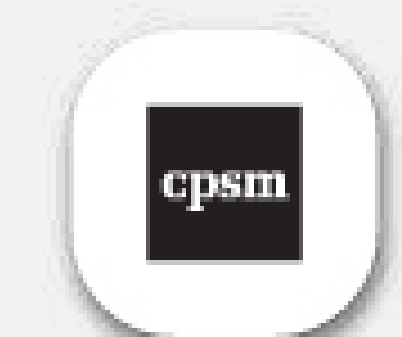

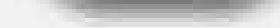

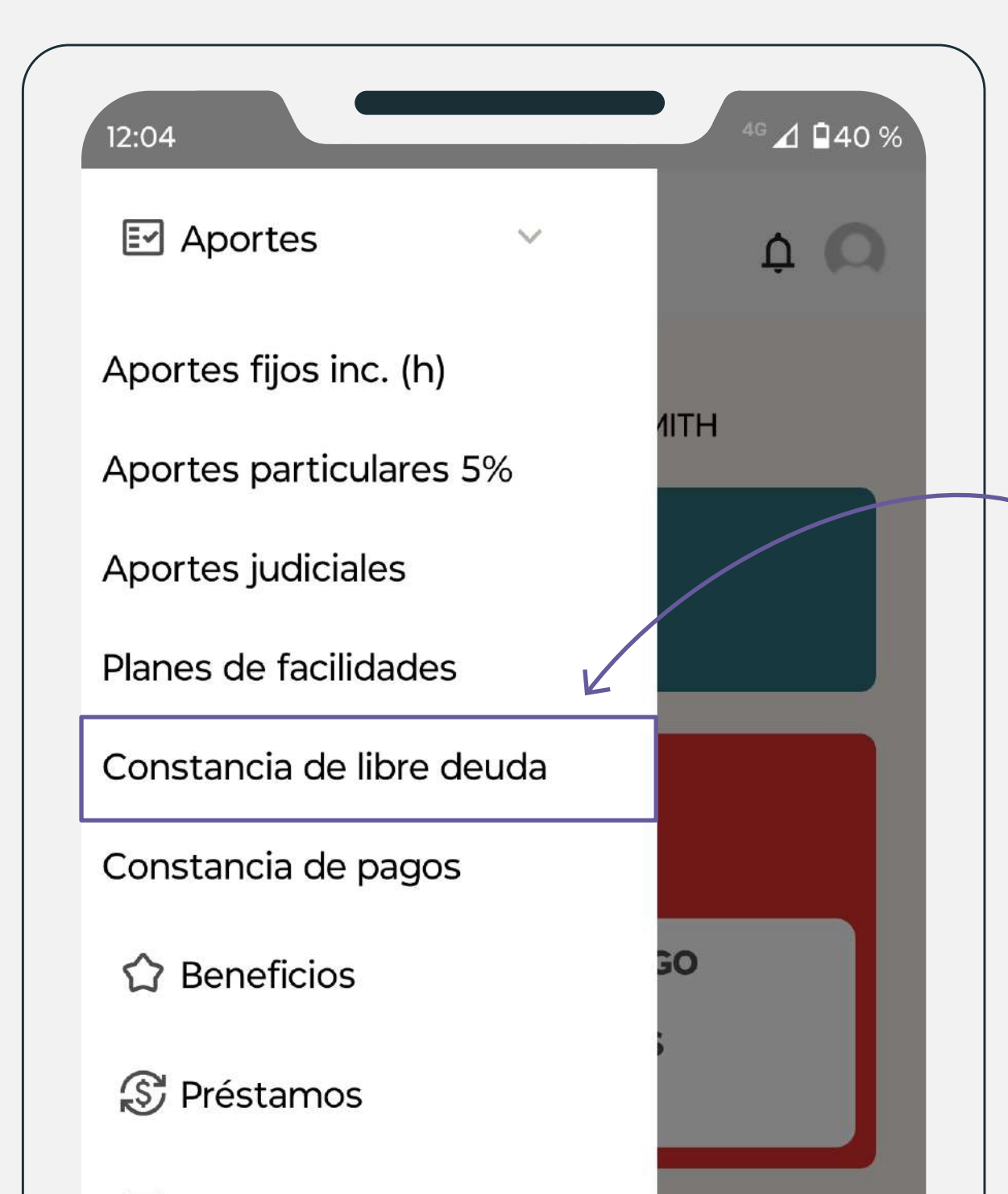

9

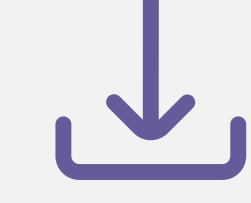

**Obtener una constancia de libre deuda.** Vas a poder descargar el archivo con la información solicitada.

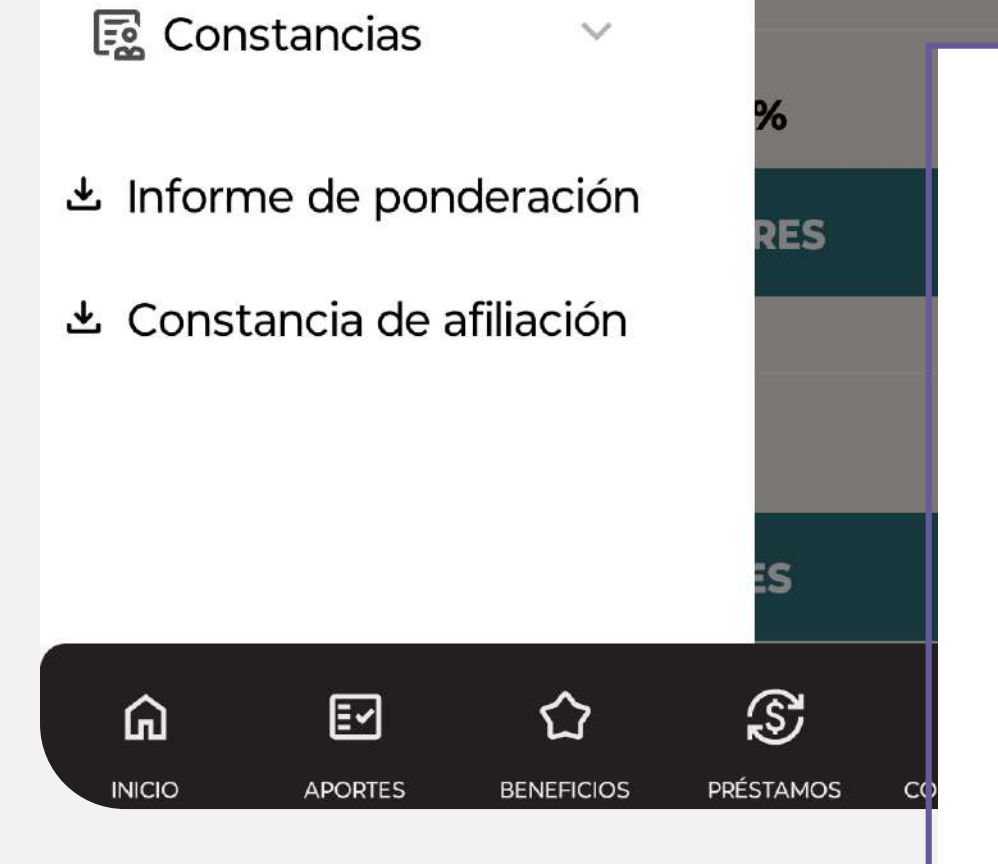

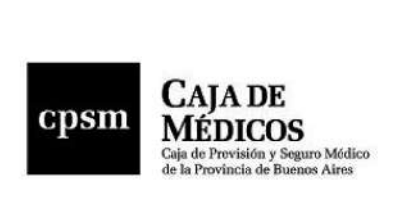

La Caja de Previsión y Seguro Médico de la Provincia de Buenos Aires CERTIFICA que el Doctor Matrícula Provincial N° ha efectuado el pago de los aportes previsionales previstos por los art. 35 inc. j) y k) Ley 6742 (T.O. Ley 10844) y art. 35 inc. h) de la Ley 12207, desde fecha de colegiación 22/12/2021 encontrándose al día al 31/7/2024, de acuerdo a nuestros ingresos al 30/9/2024.

Se deja constancia que el presente certificado no acredita el ejercicio profesional en el ámbito de la provincia de Buenos Aires exigido por el Art. 3 de la Ley 12.207 y no incluye el estado de cumplimiento a las obligaciones de aportación previstas en el Art. 35 inc. d) y f) de la Ley 12.207 que pudieran corresponder.

De acuerdo a la información suministrada por los Colegios de Médicos, obrante en esta Casa Central, no registra interrupciones de matrícula.

A pedido del interesado y a sólo efecto de su presentación ante QUIEN CORRESPONDA, se expide el presente en la ciudad de LA PLATA a los 28 días del mes de OCTUBRE del año 2024.

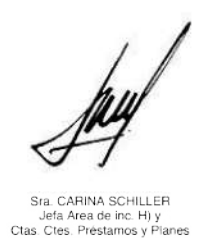

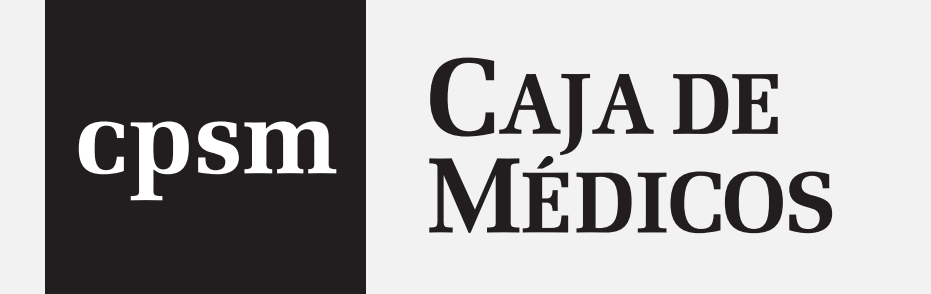

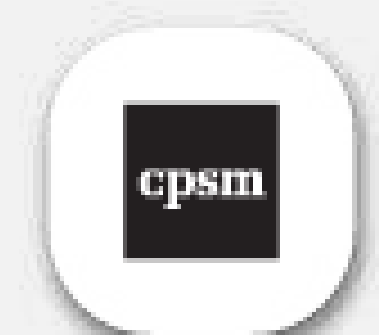

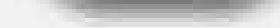

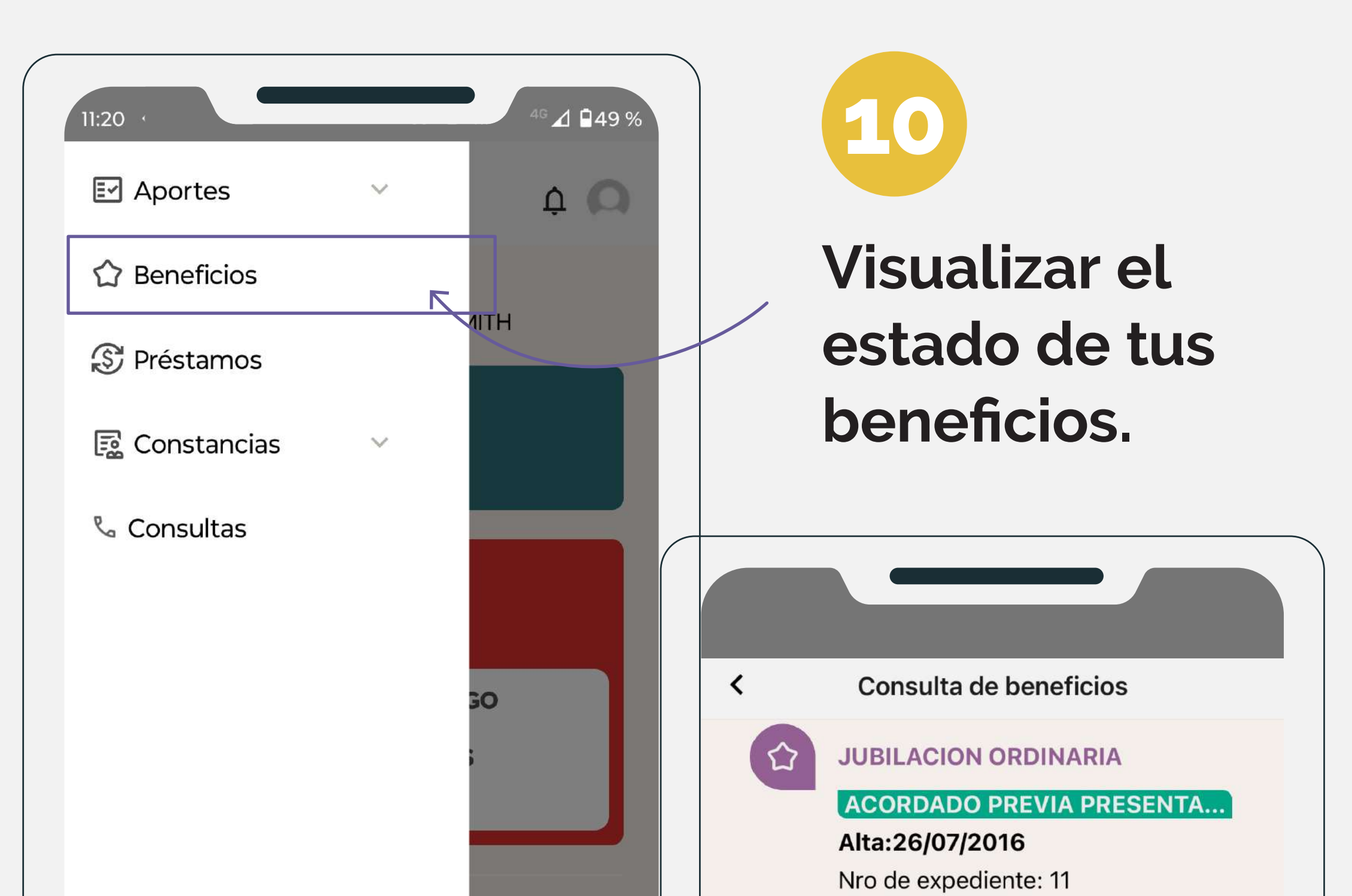

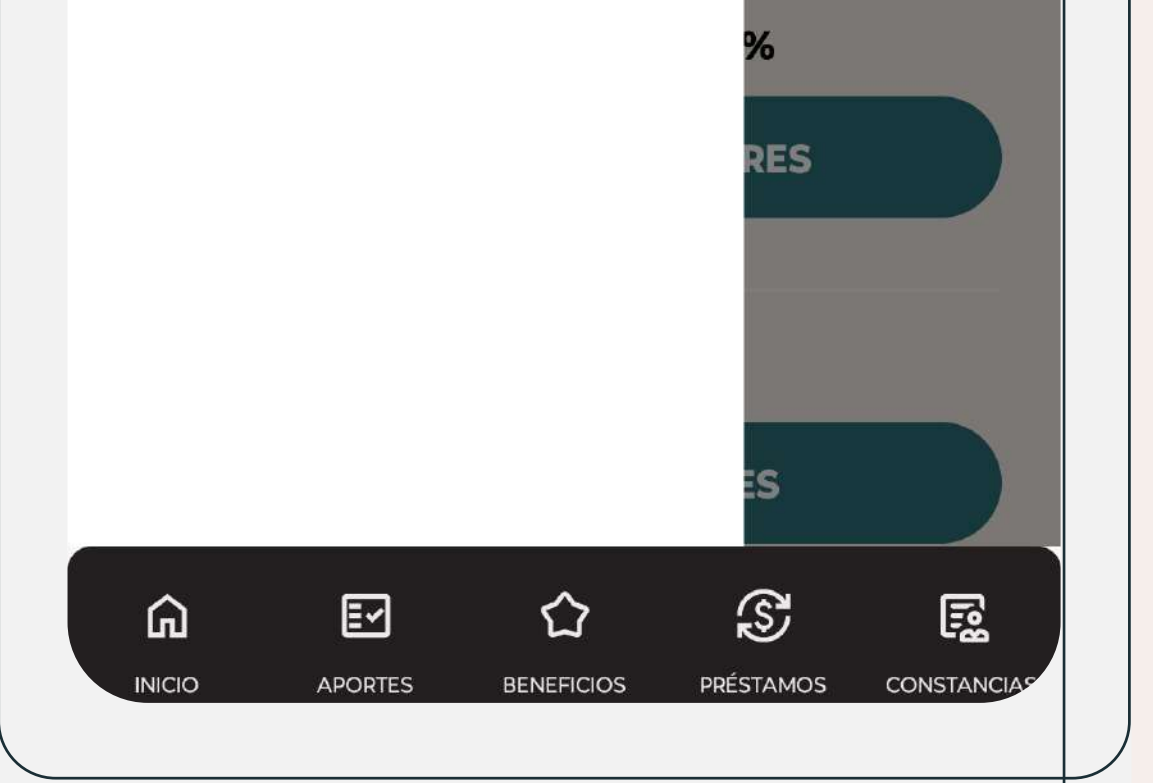

Pedido: 15/06/2016

BONIF. P

BONIF. POR COMP. DE SERV. Y EDAD

#### ACORDADO

Alta:01/07/2016 Nro de expediente: 10 Pedido: 15/06/2016

### 

#### SUBSIDIO POR INVALIDEZ

#### ACORDADO

Alta:18/04/2016 Nro de expediente: 9 Pedido: 08/04/2016

### 

#### SUBSIDIO POR INVALIDEZ

ACORDADO

Alta:18/10/2015

Nro de expediente: 8

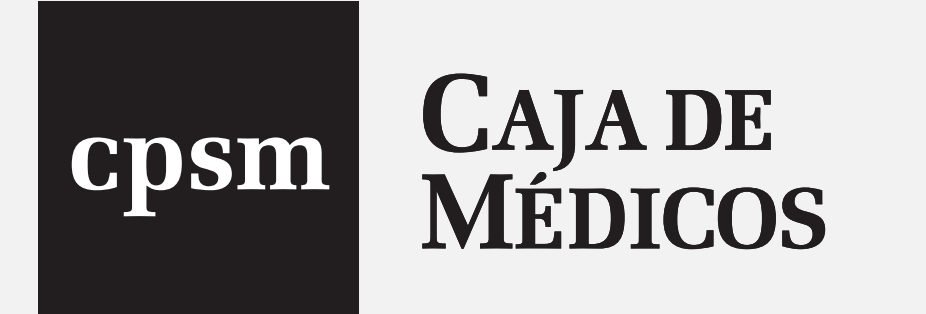

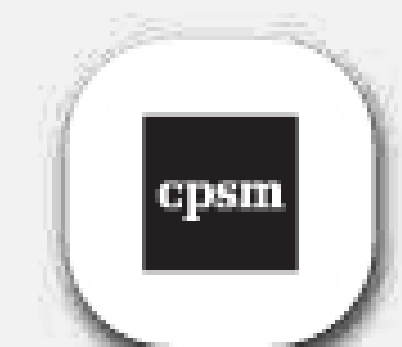

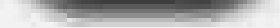

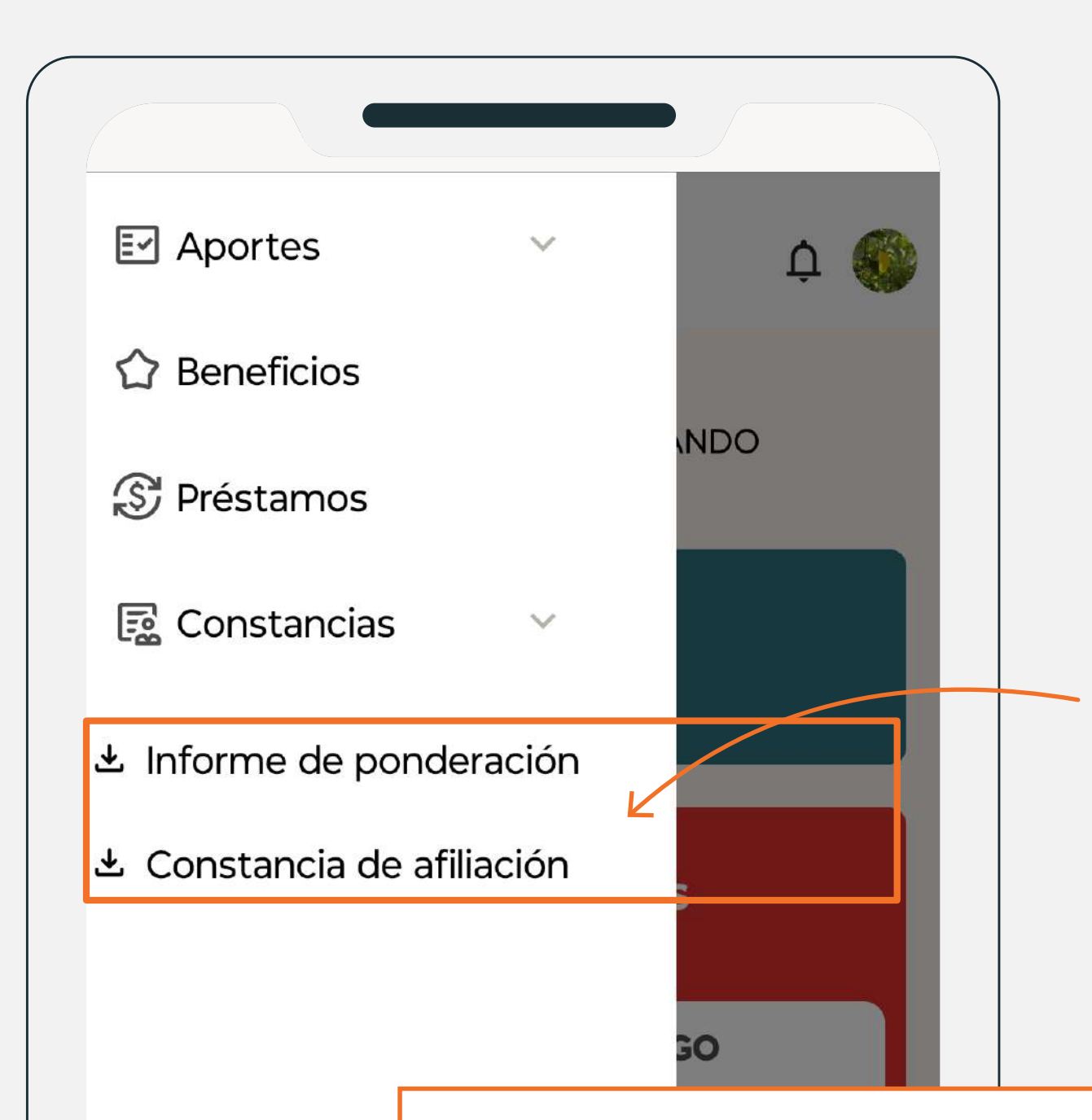

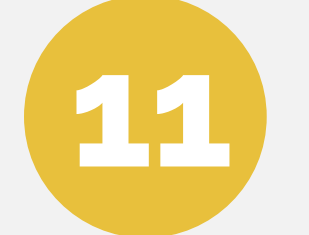

Obtener constancias tales como: Informe de Ponderación y Constancia de

<u>afiliación</u>.

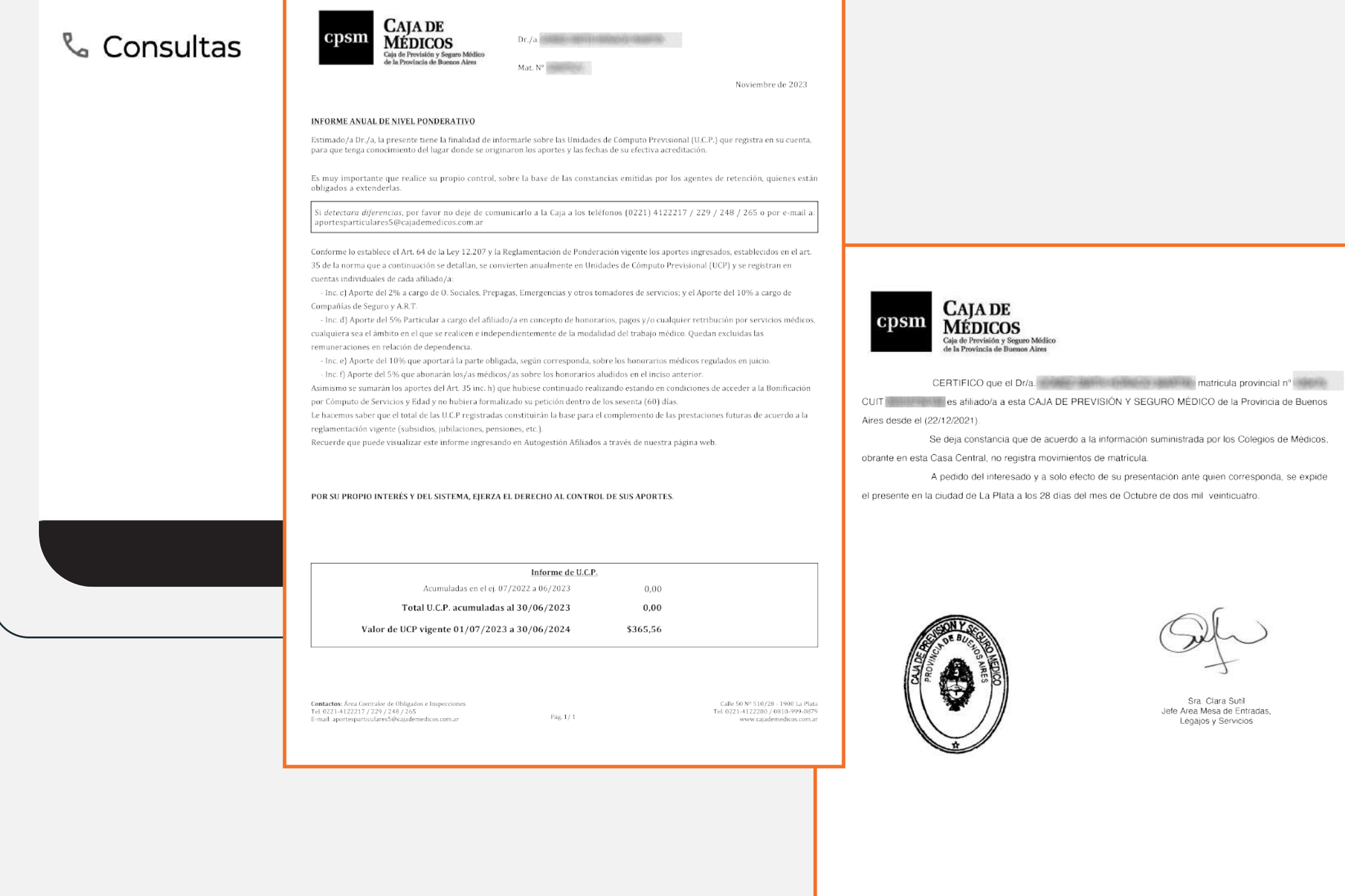

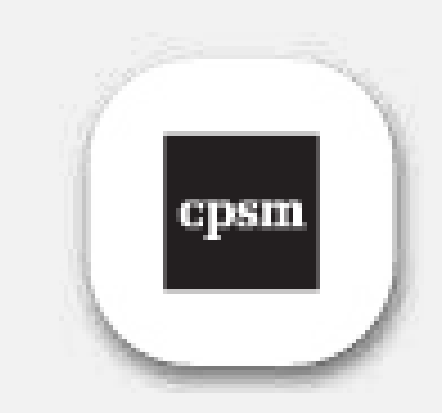

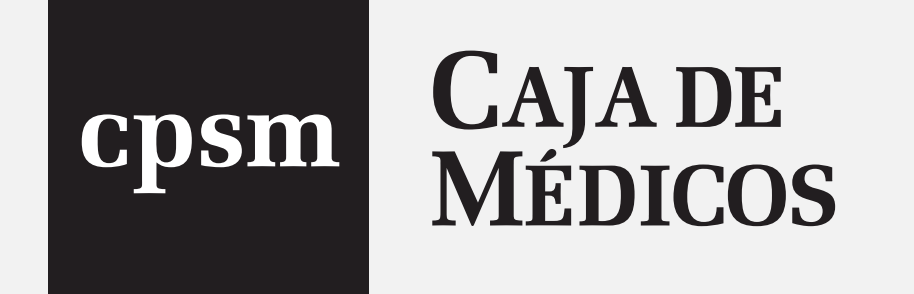

## No olvides que tenés a disposición todos los canales de contacto para comunicarte con nosotros.

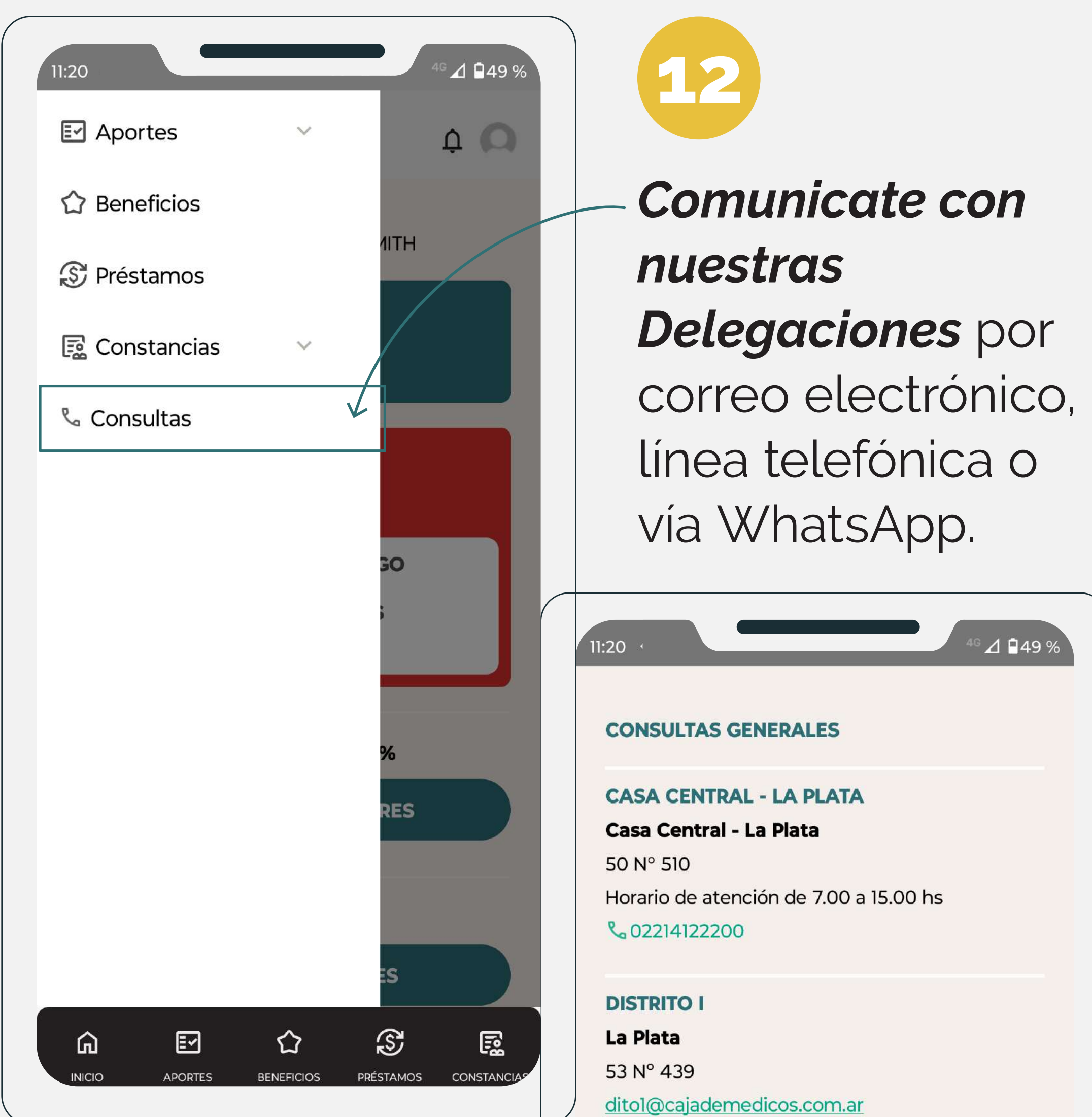

Horario de atención de 8.00 a 14.00 hs. **C**02214226704 ♥+5492216173056

#### **DISTRITO II**

**Avellaneda** Monseñor Piaggio 152 dito2@cajademedicos.com.ar Horario de atención de 8.00 a 15.00 hs. **%**01142223920 S+5491154953510 / +5491138882135

#### **DISTRITO III**

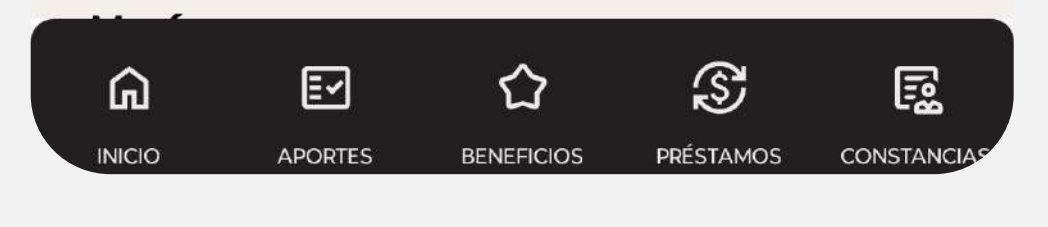

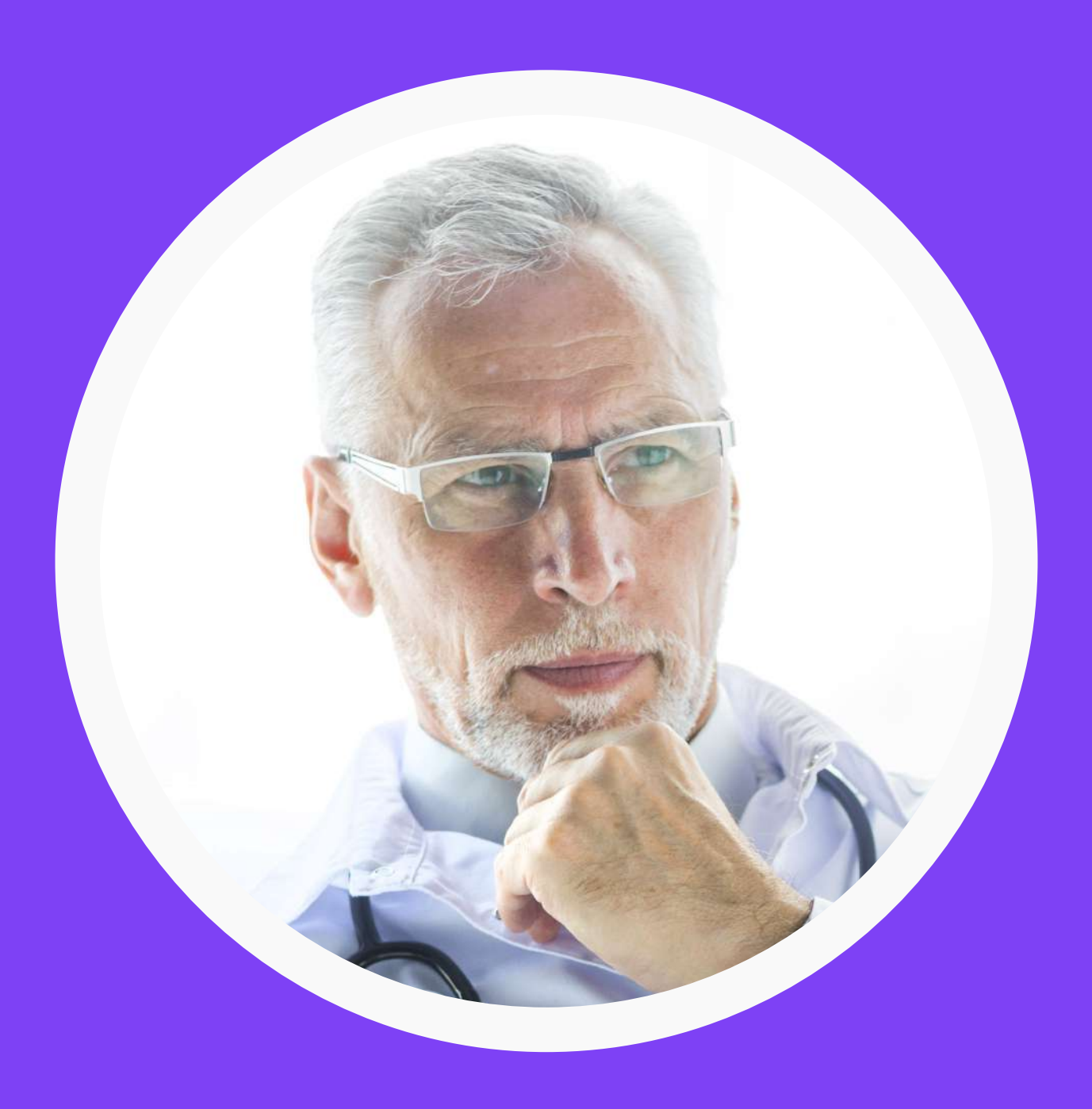

Si sos JUBILADO vas a tener disponibles las siguientes funcionalidades:

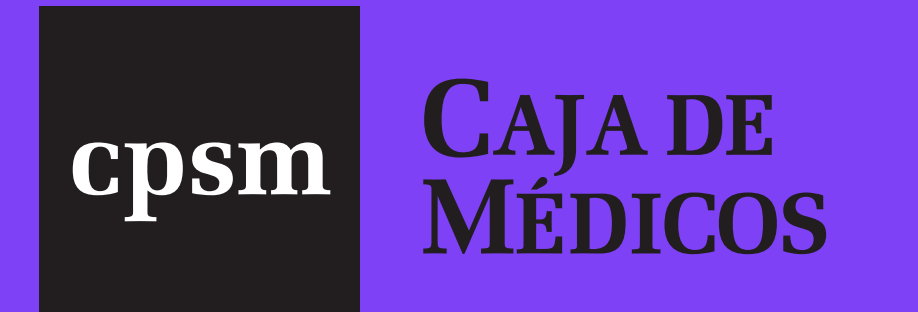

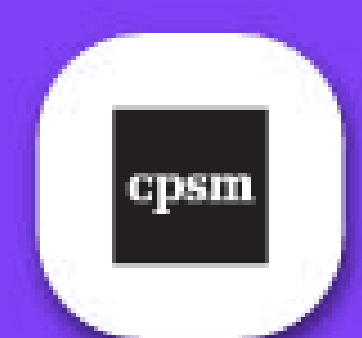

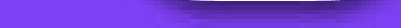

# Visualizar el estado de expedientes de beneficios.

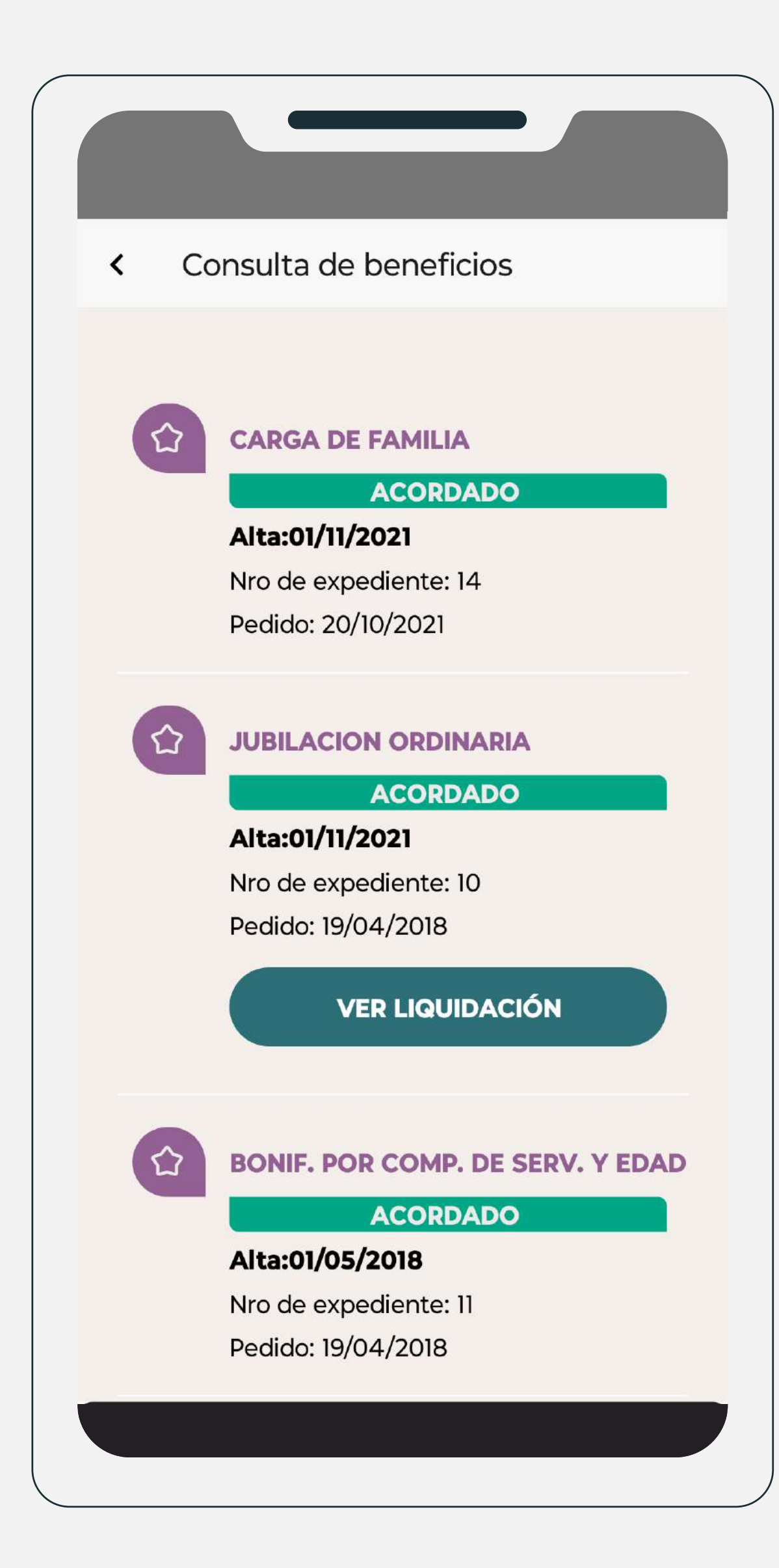

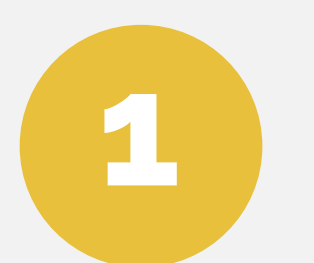

Ingresando al menú **BENEFICIOS** podrás conocer en detalle el **ESTADO**,

la fecha de ALTA, de PEDIDO y número de EXPEDIENTE de cada trámite que solicitaste.

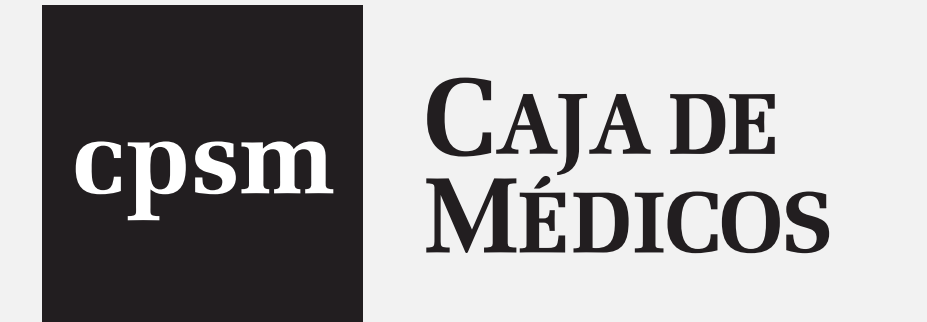

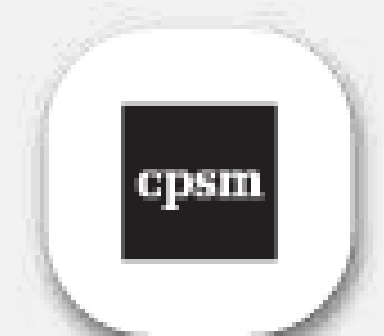

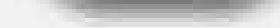

## Además, de aquellos BENEFICIOS que tengan una liquidación mensual vas a poder listar y obtener el detalle de haberes.

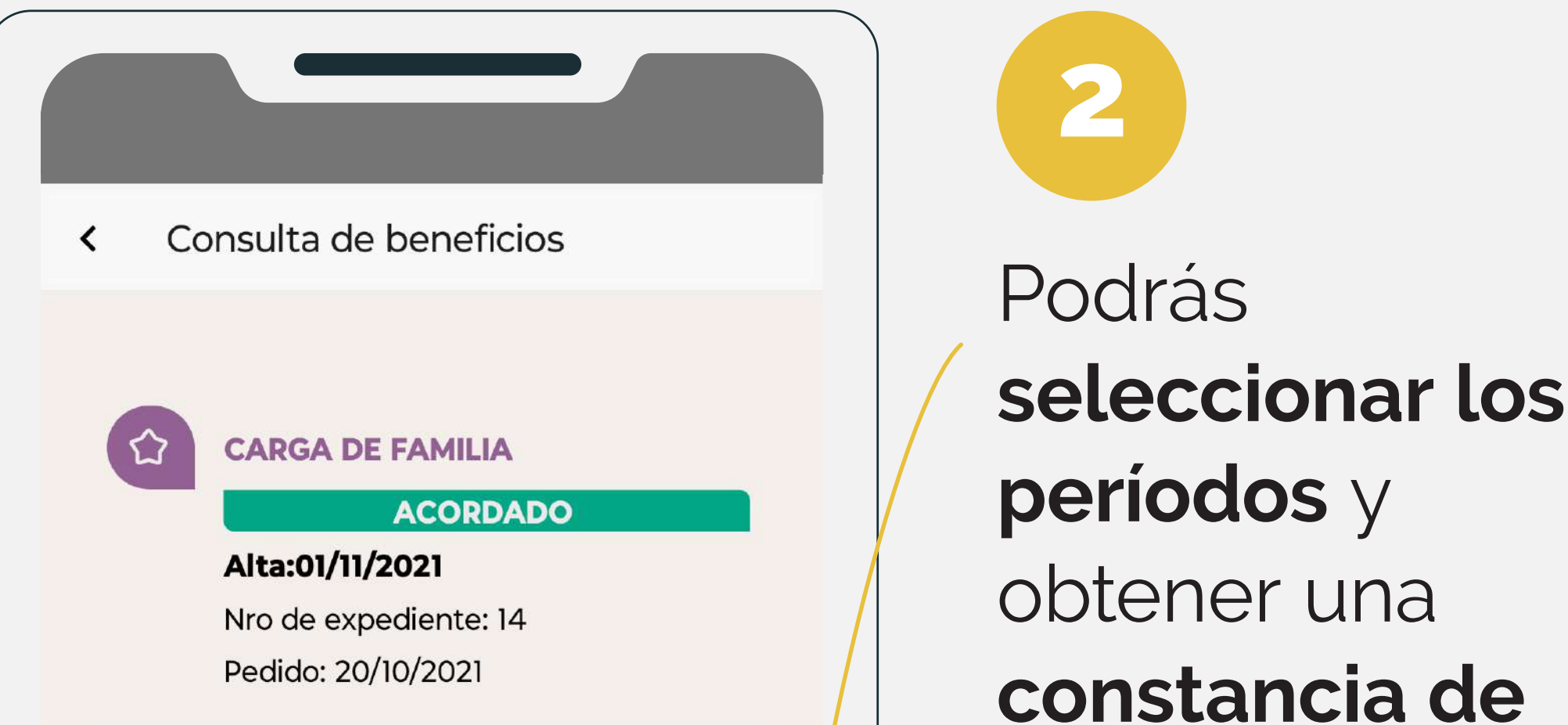

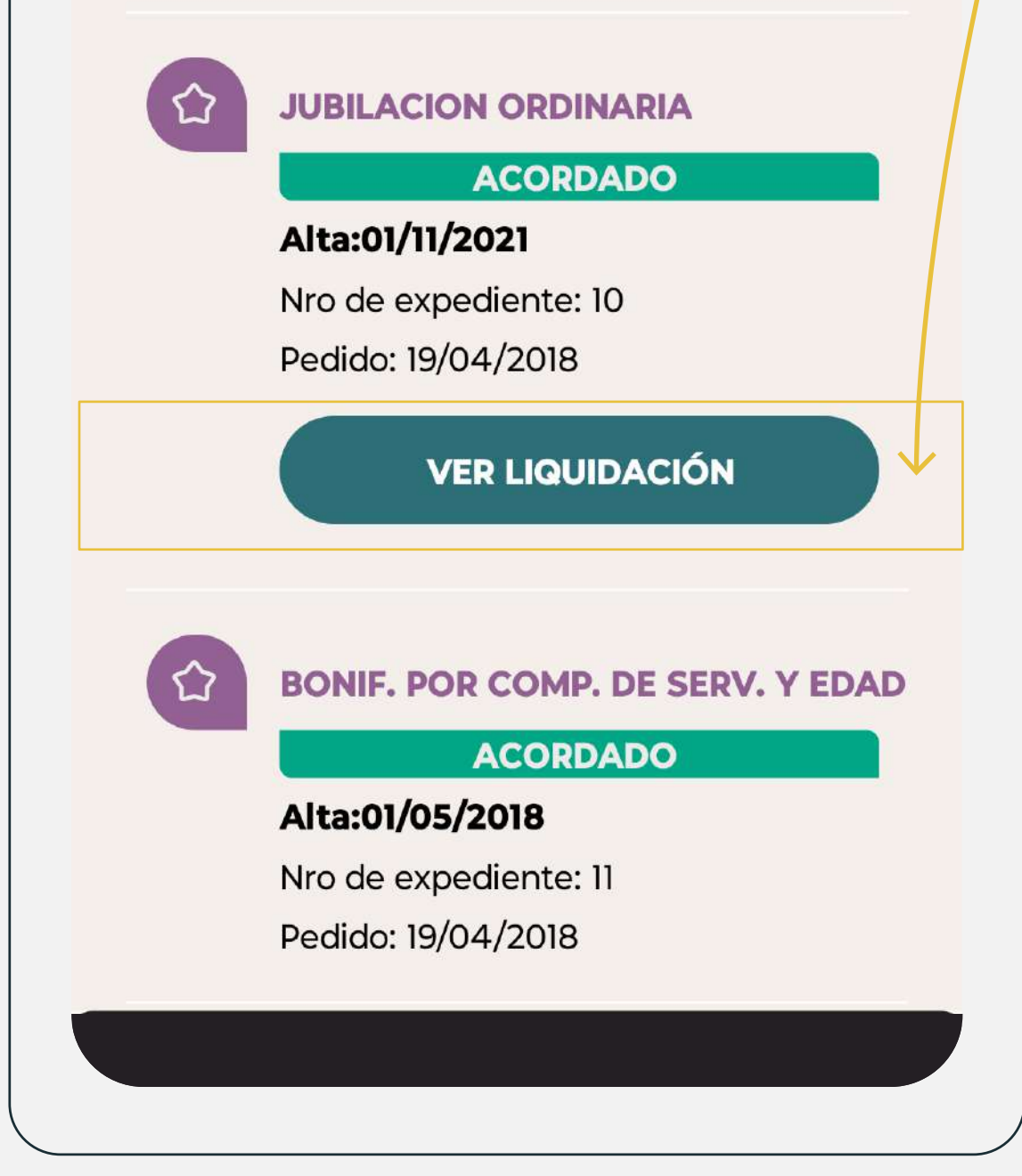

### haberes.

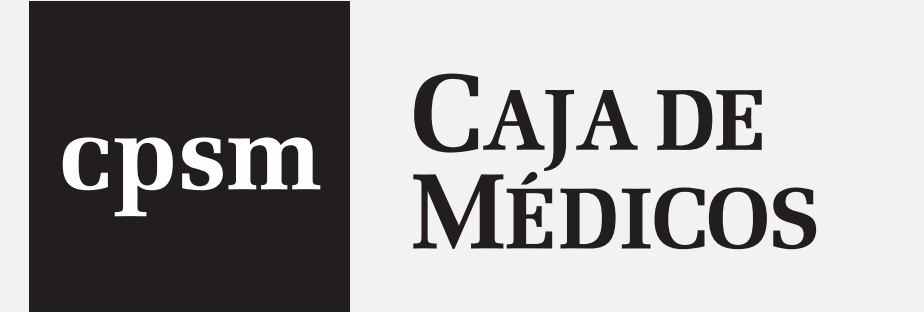

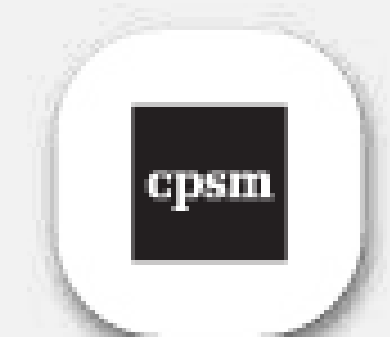

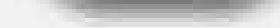

|                    |                                                                                                    |                                                                                                    | 3                                                                                                    |                                                                                                    |
|--------------------|----------------------------------------------------------------------------------------------------|----------------------------------------------------------------------------------------------------|----------------------------------------------------------------------------------------------------|----------------------------------------------------------------------------------------------------|
| < [                | Detalle de liquidación                                                                                                    |                                                                                                    |                                                                                                    |                                                                                                    |
|                    | 2024/03                                                                                                    | \$ 480.267,23                                                                                                    | Ademas                                                                                                    | s, podes<br>n dotallo                                                                                                    |
|                    | 2024/02                                                                                                    | \$ 377.661,23                                                                                                    | de <b>vari</b>                                                                                                    | os meses o                                                                                                    |
|                    | 2024/01                                                                                                    | \$ 377.661,23                                                                                                    | solo el<br>haber r                                                                                                    | último<br>percibido.                                                                                                    |
|                    | 2023/12                                                                                                    | \$ 438.909,43                                                                                                    |                                                                                                    |                                                                                                    |
|                    | 2023/11                                                                                                    | \$ 323.610,73                                                                                                    |                                                                                                    |                                                                                                    |
| No se i<br>del Bei | incluye la primera liquidació<br>neficio                                                                                                    | n del Acuerdo                                                                                                    |                                                                                                    |                                                                                                    |
| DESE               | DE HASTA                                                                                                    |                                                                                                    |                                                                                                    |                                                                                                    |
|                    | DESCARGAR DETALLE DE                                                                                                    | HABERES                                                                                                    |                                                                                                    |                                                                                                    |
|                    | CAJA DE<br>MÉDICOS<br>Caja de Previsión y Seguro Médico<br>de la Provincia de Buenos Aires                                                                                                    | DETALLE DE HABERES                                                                                                    |                                                                                                    |                                                                                                    |
|                    | Matrícula:<br>Beneficiario:                                                                                                    | Período 01-10-2024 / 01-10-2024<br>Beneficio: JUBILACION ORDINARIA                                                                                                    | Emisión: 14/11/2024                                                                                                    |                                                                                                    |
|                    | Mes         Importe         Imp. Per.         Sub. Ext.         Com. Bco.         Dtos. Varios         Dto. Pr           2024/10         \$ 565.867,50         \$ 0,00         \$ 0,00         \$ 0,00         \$ 0,00         \$ 0,00         \$ 0,00         \$ 0,00         \$ 0,00         \$ 0,00         \$ 0,00         \$ 0,00         \$ 0,00         \$ 0,00         \$ 0,00         \$ 0,00         \$ 0,00         \$ 0,00         \$ 0,00         \$ 0,00         \$ 0,00         \$ 0,00         \$ 0,00         \$ 0,00         \$ 0,00         \$ 0,00         \$ 0,00         \$ 0,00         \$ 0,00         \$ 0,00         \$ 0,00         \$ 0,00         \$ 0,00         \$ 0,00         \$ 0,00         \$ 0,00         \$ 0,00         \$ 0,00         \$ 0,00         \$ 0,00         \$ 0,00         \$ 0,00         \$ 0,00         \$ 0,00         \$ 0,00         \$ 0,00         \$ 0,00         \$ 0,00         \$ 0,00         \$ 0,00         \$ 0,00         \$ 0,00         \$ 0,00         \$ 0,00         \$ 0,00         \$ 0,00         \$ 0,00         \$ 0,00         \$ 0,00         \$ 0,00         \$ 0,00         \$ 0,00         \$ 0,00         \$ 0,00         \$ 0,00         \$ 0,00         \$ 0,00         \$ 0,00         \$ 0,00         \$ 0,00         \$ 0,00         \$ 0,00         \$ 0,00         \$ 0,00         \$ 0,00 | est:         Familia         Ap. AjYP         AjYP         Imp. UCP         Imp. Gan.         Seguros           0,00         \$ 34.295,00         \$ 0,00         \$ 180.308,33         \$ 0,00         \$ 0,0                                                                                                    | Benef. Adic.         Otros<br>Subs./Bonif         Total         Datos Cobro           5 0,00         \$ 0,00         \$ 780.470,83         Datos Cobro                                                                                                    |                                                                                                    |
|                    | liquidaciones@cajademedicos.com.ar<br>Calle 50 N° 510 La Plata, Buenos Aires, Argentina<br>Tel. 0221.4122241                                                                                                    | CAJA DE<br>MÉDICOS<br>Caja de Provisión y Seguro Médico<br>de la Provincia de Buenos Aires<br>Matrícula:<br>Beneficiario:                                                                                                    | <b>DETALLE DE HABERES</b><br>Período 01-01-2024 / 01-10-2024<br>Beneficio: JUBILACION ORDINA<br>DNI:                                                                                                    | Emisión: 14/11/2024<br>RIA                                                                                                    |
|                    |                                                                                                    | Mes         Importe         Imp. Per.         Sub. Ext.         Com. Bcc           2024/10         \$ 565.867.50         \$ 0.00         \$ 0.00         \$ 0.0           2024/09         \$ 565.867.50         \$ 0.00         \$ 0.00         \$ 0.0           2024/09         \$ 565.867.50         \$ 0.00         \$ 0.00         \$ 0.0           2024/08         \$ 529.442,10         \$ 0.00         \$ 0.00         \$ 0.0           2024/07         \$ 529.442,10         \$ 0.00         \$ 0.00         \$ 0.0           2024/06         \$ 474.579.60         \$ 0.00         \$ 0.0         \$ 0.0           2024/06         \$ 474.579.60         \$ 0.00         \$ 0.0         \$ 0.0           Ilquidaciones@cajademedicos.com.ar         Interview         Interview         \$ 0.00         \$ 0.0 | Dtos: Varios         Dto. Prest:         Familia         Ap: AJYP         AJYP         Imp. UCP         Imp. G           10         \$0.00         \$0.00         \$34.295.00         \$0.00         \$180.300.33         \$0           10         \$0.00         \$0.00         \$34.295.00         \$0.00         \$180.300.33         \$0           10         \$0.00         \$0.00         \$34.295.00         \$0.00         \$3302.849.53         \$0           10         \$0.00         \$0.00         \$32.087.40         \$0.00         \$79.037.73         \$0           10         \$0.00         \$0.00         \$32.087.40         \$0.00         \$79.037.73         \$0           10         \$0.00         \$0.00         \$32.087.40         \$0.00         \$79.037.73         \$0           10         \$0.00         \$0.00         \$32.087.40         \$0.00         \$79.037.73         \$0           10         \$0.00         \$0.00         \$32.087.40         \$0.00         \$79.037.73         \$0 | an.         Seguros         Benef. Adic.         Otros<br>Sub./Bonif<br>LC         Total         Datos Cobro           300         \$ 0,00         \$ 0,00         \$ 780.470.83 |
|                    |                                                                                                    | Calle 50 N° 510 La Plata, Buenos Aires, Argentina<br>Tel. 0221.4122241                                                                                                    | a                                                                                                    |                                                                                                    |

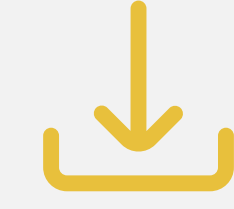

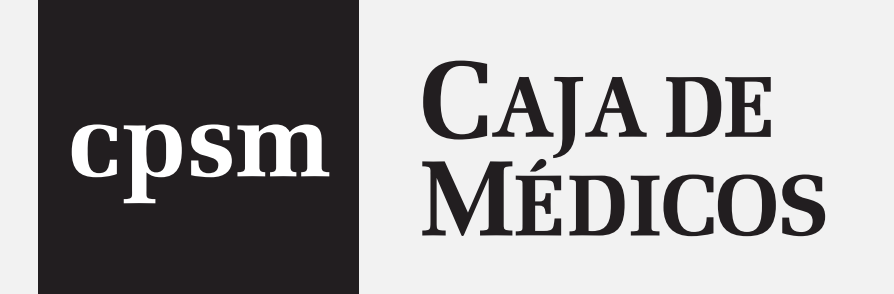

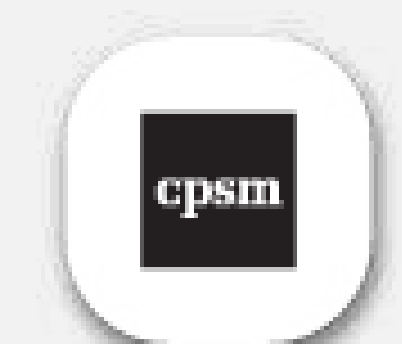

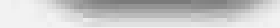

## Si tenés dudas o consultas podés comunicarte con nuestras Delegaciones.

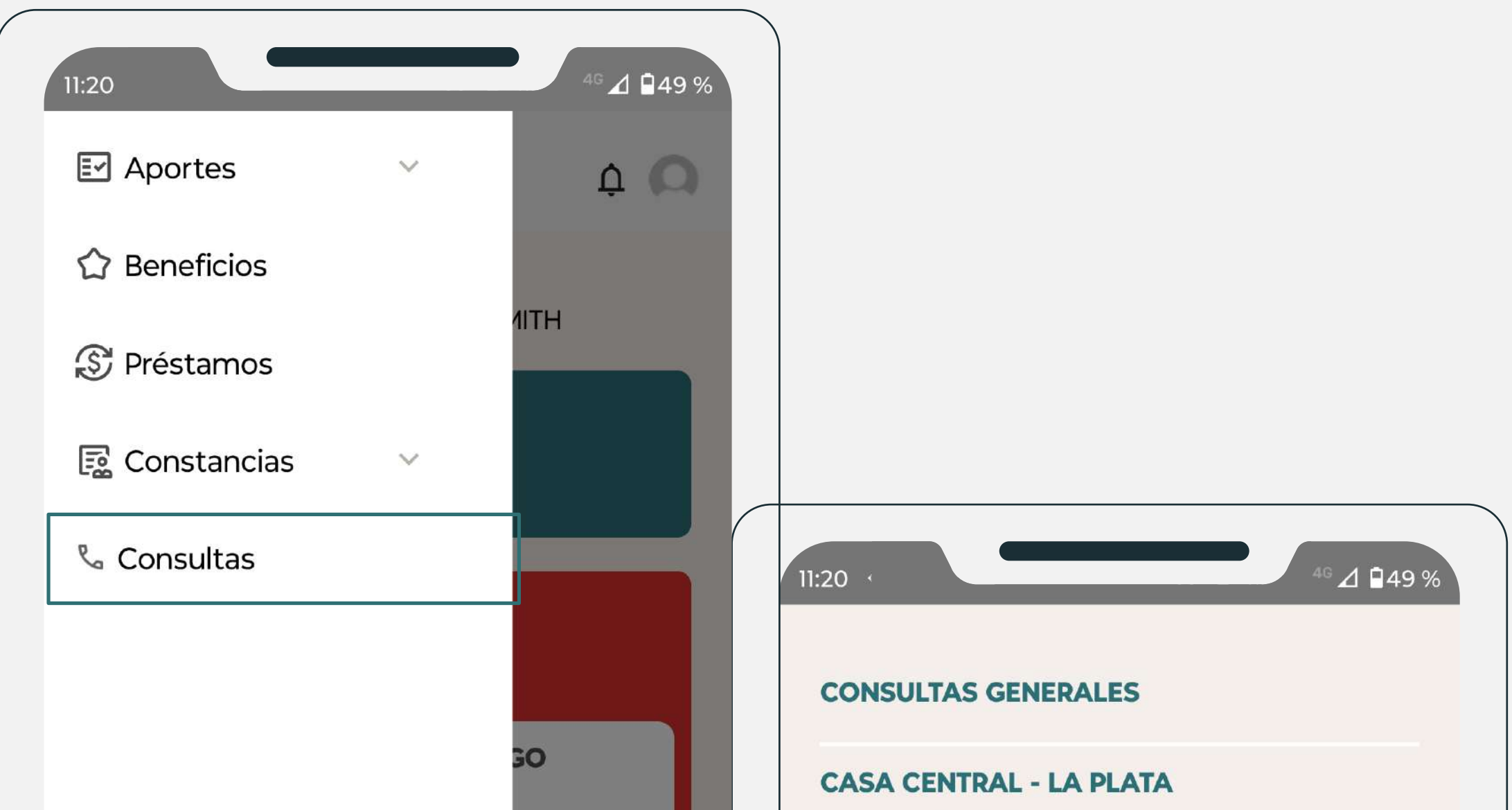

|  |         | %<br>RES  |  |
|--|---------|-----------|--|
|  |         | ≡s        |  |
|  | APORTES | PRÉSTAMOS |  |

**Casa Central - La Plata** 50 N° 510 Horario de atención de 7.00 a 15.00 hs **%** 02214122200

#### **DISTRITO I**

La Plata 53 N° 439 ditol@cajademedicos.com.ar Horario de atención de 8.00 a 14.00 hs. \$ 02214226704 \$ +5492216173056

#### **DISTRITO II**

#### Avellaneda

Monseñor Piaggio 152

dito2@cajademedicos.com.ar

Horario de atención de 8.00 a 15.00 hs.

**%**01142223920

S+5491154953510 / +5491138882135

#### **DISTRITO III**

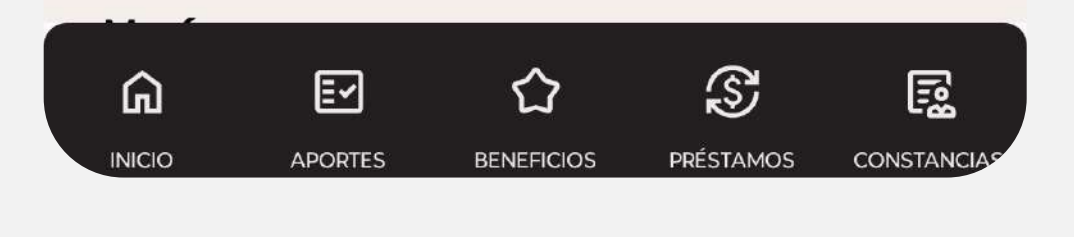

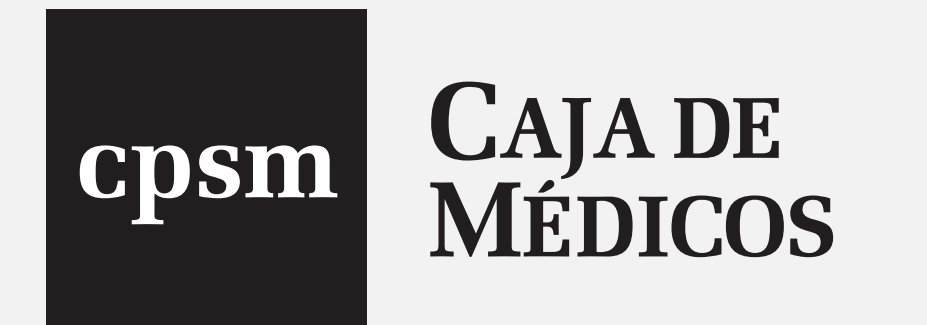

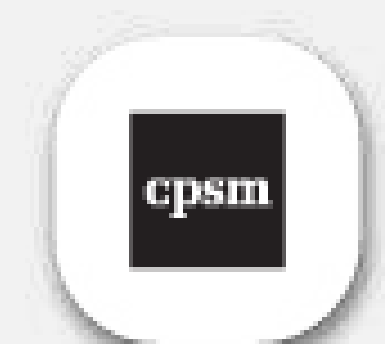

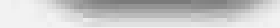

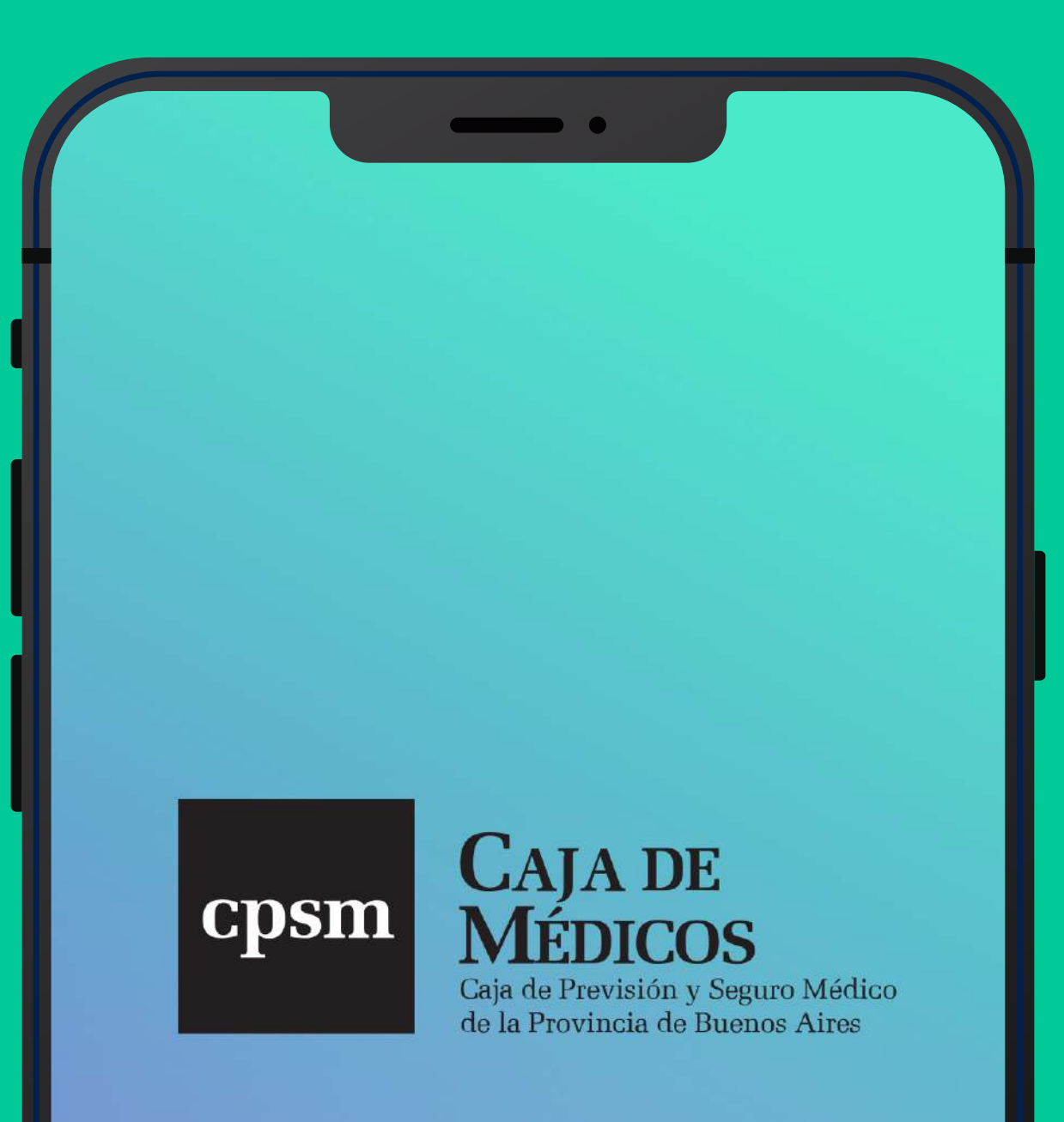

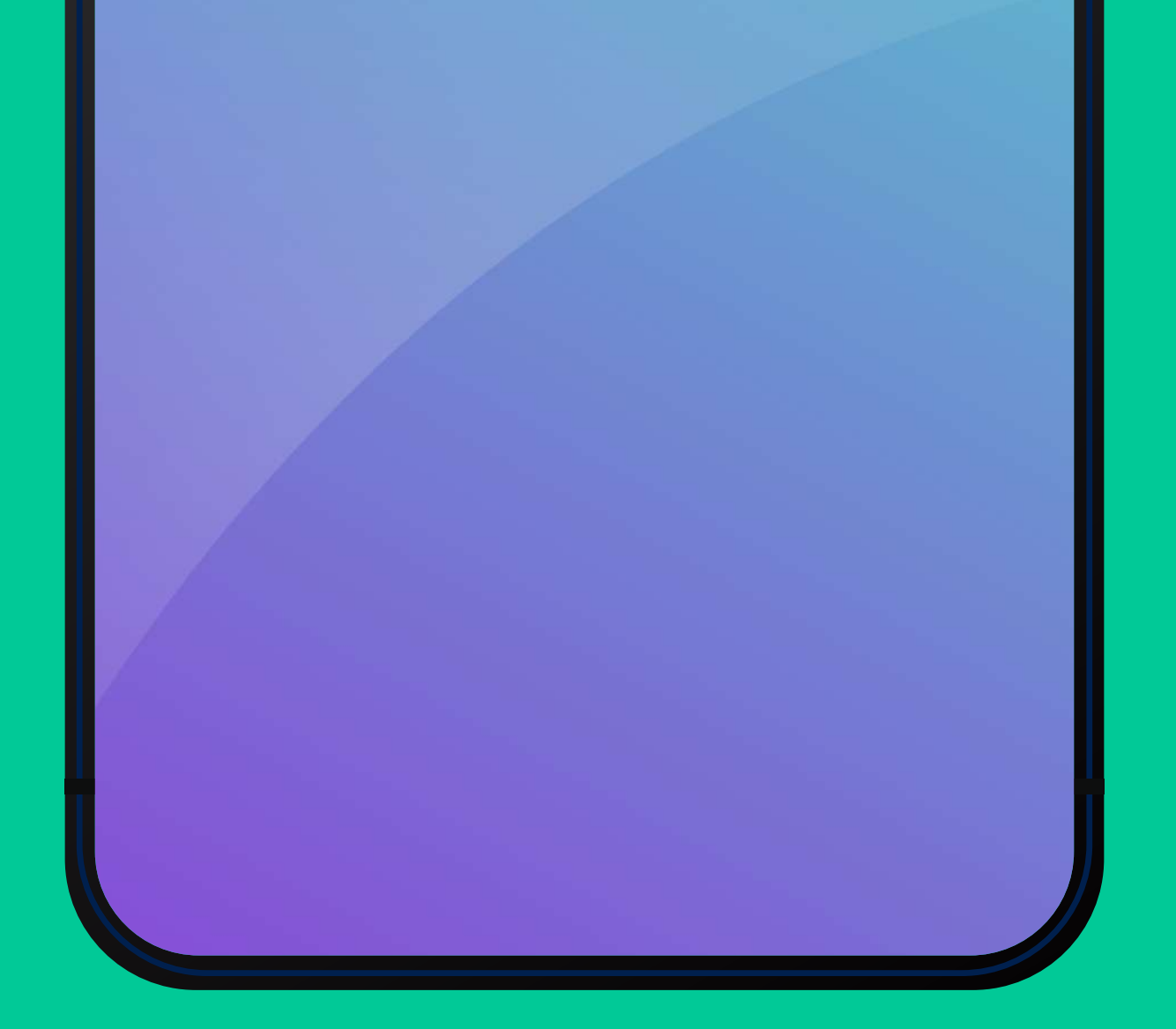

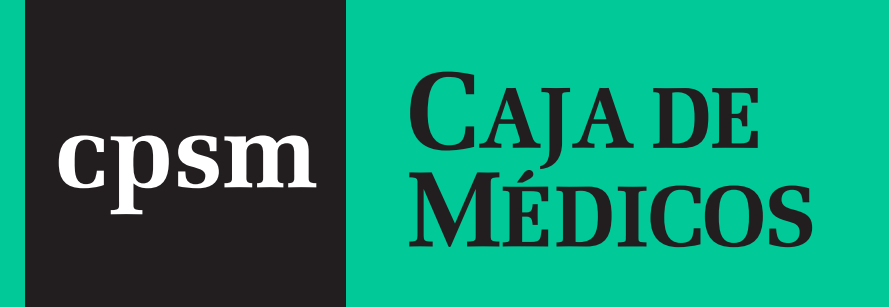

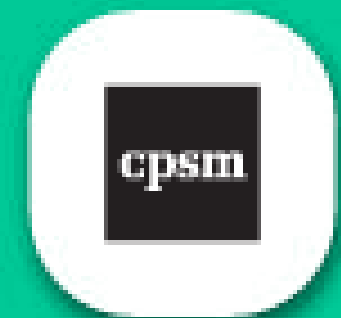

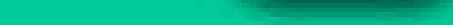